[Date]

# **Cisco Catalyst 9800-CL Wireless Controller for Cloud**

Migration Contrôleur WiFi Cisco WLC AirOS

Mamadou CAMARA BTS SIO, SISR

## SOMMAIRE :

| 1. CONTEXTE                                                                                      | 3                          |
|--------------------------------------------------------------------------------------------------|----------------------------|
| 2. OBJECTIF                                                                                      | 3                          |
| 3. FONCTIONNEMENT DU CISCO WLC (CAPWAP)                                                          | 3                          |
| 4. L'ARCHITECTURE                                                                                | 4                          |
| 5. PRE-INSTALLATION                                                                              | 5                          |
| 6. DEPLOIEMENT ET CONFIGURATION DU CONTROLEUR VIRTUEL SANS FIL CISCO CATA                        | <u>ALYST 9800 CL 7</u>     |
| A. À PARTIR DU CLIENT VSPHERE, DEPLOYEZ LE MODELE OVA 9800-CL.                                   | 7                          |
| <b>ETAPE 1</b> : DEPLOIEMENT DU CONTROLEUR CISCO CATALYST 9800 SUR L'HYPERVISEUR VMWARE          | 7                          |
| ETAPE 2 : CONFIGURATION DU CONTROLEUR CISCO CATALYST 9800 DEPUIS L'INTERFACE GRAPHIQUE HT        | TPS:// <ip-< td=""></ip-<> |
| CONTROLEUR>                                                                                      | 13                         |
| A. CONFIGURATION DU CONTROLEUR                                                                   | 16                         |
| CREATION DE VLANS                                                                                | 17                         |
| SERVEUR RADIUS :                                                                                 | 19                         |
| WLANs ( SSID )                                                                                   | 21                         |
| ATTRIBUTION DE BALISE DE STRATEGIE                                                               | 31                         |
| PARAMETRES DE JONCTION AP (AP JOIN PROFILE) SUR LES WLC 9800                                     | 31                         |
| B. MIGRATION DES APS (AIR-AP1832I-E-K9) VERS CISCO CATALYST 9800 CL                              | 35                         |
| <b>B.1 PROBLEME RENCONTRE</b> : IMPOSSIBLE DE DEPLACER LES APS DU CONTROLEUR AIREOS VERS LE NOUV | EAU CONTROLEUR             |
| CATALYST 9800-CL                                                                                 | 35                         |
| B.2 SOLUTIONS :                                                                                  | 35                         |
| 1 <sup>MC</sup> OPTION : REINITIALISER LES APS                                                   | 35                         |
| 2 <sup>cm</sup> <b>OPTION</b> : POUR UNE MIGRATION MASSIVE                                       | 37                         |
| <u>7.</u> <u>TEST</u>                                                                            | 38                         |
| 8. CONFIGURATION FINALE :                                                                        | 39                         |
| 9. SUPERVISION ( ZABBIX & NAGIOS )                                                               | 39                         |
|                                                                                                  |                            |
| A. AGENT SNMP ( CONTROLEUR CATALYST 9800 CL)                                                     | 39                         |
| CONFIGURATION DE L'AGENT SNMP SUR LE CONTROLEUR CISCO CATALYST 9800 CL                           | 39                         |
| B. ZABBIX                                                                                        | 42                         |
| ETAPE 1 : INTEGRATION DU CONTROLEUR CATALYST SUR ZABBIX                                          | 42                         |

| Etape 2 : creer une carte dans <b>Zabbix</b> afin de visualiser l'etat des points d'acces (APs) | 43 |
|-------------------------------------------------------------------------------------------------|----|
| ETAPE 2 : CONFIGURATION D'UNE CARTE POUR LES APS                                                | 44 |

# **1. CONTEXTE**

Le Contrôleur Cisco WLC AireOS Cisco Virtual Wireless Controller n'est plus compatible avec certaines AP ( Point d'accès ). La DSI du CH Esquirol veut migrer vers une nouvelle version Cisco Catalyst 9800-CL Wireless Controller for Cloud.

# 2. OBJECTIF

Mise en place d'un contrôleur virtuel WLC Cisco Catalyst Wireless Controleur 9800.

Cette solution devra s'adapter au portail captif déjà en place (Utopia) et à une authentification 802.1X NPS Windows Server 2012 (Radius).

# **3. FONCTIONNEMENT DU CISCO WLC (CAPWAP)**

La méthode de communication entre les AP et le contrôleur WLC.

Les bornes Wi-Fi et le contrôleur WLC (Wireless LAN Controleur) communiquent généralement via un protocole appelé **CAPWAP (**Control and Provisioning of Wireless Access Points).

#### Fonctionnement entre les bornes Wi-Fi et le contrôleur WLC via CAPWAP :

Lors du démarrage, l'AP contacte le serveur DHCP qui à son tour envoie une configuration IP complète avec notamment l'adresse du Contrôleur WLC en **option 43** (adresse en hexadécimale sous forme de **hex f1.04.[adresse IP du Contrôleur en hexa]**.

- Association initiale : Lorsque l'AP démarre, il effectue une découverte du contrôleur WLC sur le réseau. Une fois le contrôleur identifié, l'AP établit une association initiale avec le contrôleur pour établir une connexion de découverte.
- Tunnel CAPWAP : Une fois l'association établie, l'AP établie un tunnel CAPWAP avec le contrôleur WLC servant un transport des données de contrôle, les informations de configuration et les commandes de gestion entre l'AP et le contrôleur.
- Echange de données de contrôle : Une fois le tunnel CAPWAP établi, l'AP envoie périodiquement des informations de surveillance.
- **Configuration et mise à jour** : Le contrôleur WLC envoie les paramètres de configuration à l'AP via le tunnel CAPWAP, tels que les paramètres sécurités, les SSID, les VLANS etc...
- Gestion du trafic : Le contrôleur est responsable de la gestion et du contrôle du trafic des AP.

**Port de communication :** UDP (5246 pour le contrôle de communication et 5247 pour les échanges de données)

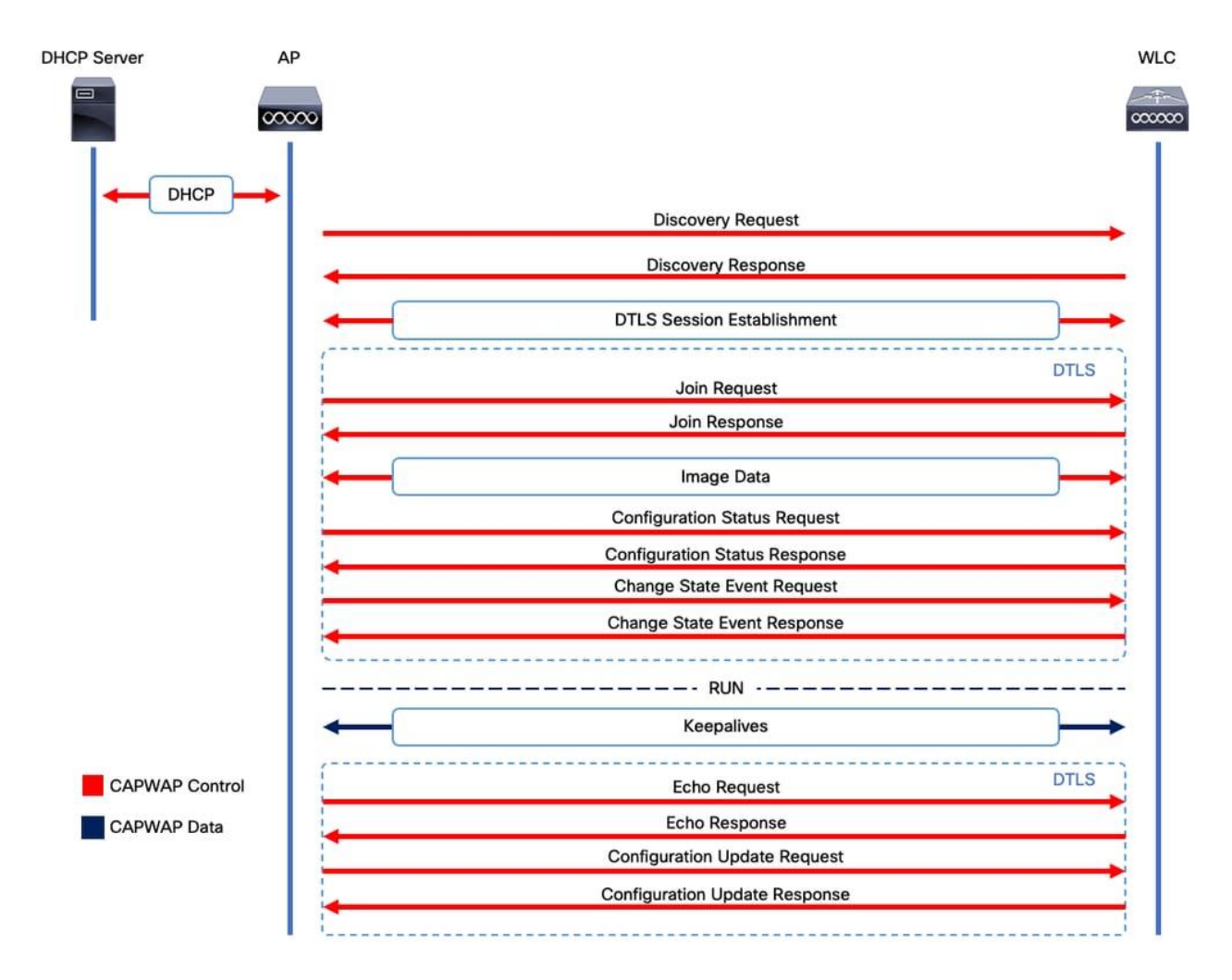

## 4. L'ARCHITECTURE

## L'architecture est basée sur un vlan par SSID avec :

- Le réseau WiFi\_PATIENT avec uniquement en niveau 2 jusqu'au portail captif Ucopia,

- Le réseau WiFi\_PRO avec une authentification 802.1x, l'authentification est assurée par un serveur 802.1X NPS Windows Server 2012 (Serveur Radius).

- Le réseau WiFi PHARMATIE avec une authentification WiFi WPA 2 PSK + Filtrage et adresse mac

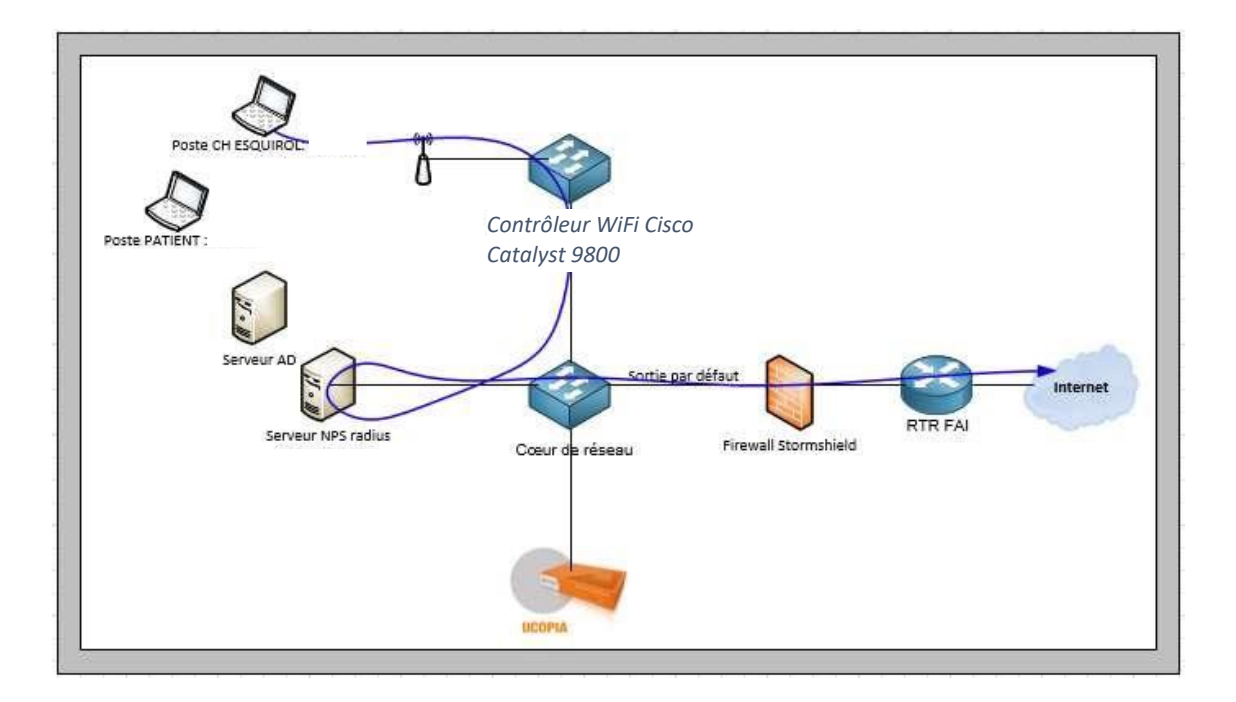

# 5. Pré-installation

1. Etape 1

Prise de connaissance de la documentation technique de l'ancien Contrôleur Cisco WLC AirOS

- 2. Prise de connaissance de la configuration de l'ancien contrôleur Cisco **WLC AirOs** depuis l'interface graphique.
- Sauvegarde de la configuration
- Exportation de la configuration

| ululu<br>cisco                                                   | MONITOR WLANS CONTROLL                                                                          | er w <u>i</u> reless <u>s</u> ecurit | MANAGEMENT          | C <u>O</u> MMANDS                 | HELP        |                                                                                                    |                | Sa <u>v</u> e Configuration <u>F</u><br>User:mcamara |
|------------------------------------------------------------------|-------------------------------------------------------------------------------------------------|--------------------------------------|---------------------|-----------------------------------|-------------|----------------------------------------------------------------------------------------------------|----------------|------------------------------------------------------|
| Monitor                                                          | Summary                                                                                         |                                      |                     |                                   |             |                                                                                                    |                |                                                      |
| Summary Access Points Cisco CleanAir Statistics                  | Controller Summary                                                                              | 313<br>Cisco Virtual ۱               | Access Points Suppo | rted<br>Ier                       |             | Rogue Summary                                                                                                    |                |                                                      |
| <ul> <li>CDP</li> <li>Rogues</li> <li>Clients</li> </ul>         | Management IP Address<br>Service Port IP Address<br>Software Version<br>Emergency Image Version |                                      |                     |                                   |             | Active Rogue APs<br>Active Rogue Clients<br>Adhoc Rogues<br>Rogues on Wired Network                                                                              | 180<br>32<br>0 | <u>Detail</u><br>Detail<br>Detail                    |
| Sleeping Clients<br>Multicast<br>Applications<br>Local Profiling | System Name<br>Up Time<br>System Time<br>Redundancy Mode                                        |                                      |                     |                                   |             | Session Timeout                                                                                                    | 0              |                                                      |
| Cloud Services                                                   | 802.11a Network State<br>802.11b/g Network State<br>Local Mobility Group                        |                                      |                     |                                   |             | Top WLANs Profile Name WiFi PRO                                                                                                    | # of Clients   | s<br>Detail                                          |
|                                                                  | CPU(s) Usage<br>Individual CPU Usage<br>Memory Usage<br>vWLC Config                             |                                      |                     |                                   |             | WIFLPATIENT<br>PHARMACIE<br>BIOMEDICAL                                                                                                    | 82<br>7<br>1   | Detail<br>Detail<br>Detail                           |
|                                                                  | Access Point Summary                                                                            |                                      |                     |                                   |             | Most Recent Traps<br>SNMP Authentication Failure: IP Addre                                                                                                    |                |                                                      |
|                                                                  | 802.11a/n/ac/ax Radios<br>802.11b/g/n/ax Radios<br>Dual-Band Radios<br>Dual-SG Radios           |                                      |                     | Detai<br>Detai<br>Detai<br>Detai  | 1<br>1<br>1 | SNMP Authentication Failure: IP Addre<br>SNMP Authentication Failure: IP Addre<br>SNMP Authentication Failure: IP Addre<br>SNMP Authentication Failure: IP Addre |                |                                                      |
|                                                                  | All APs Client Summary                                                                          |                                      |                     | Detai                             | 1           | View All Top Flex Applications Application Name Packet Count Byte Cou                                                                                            | nt             |                                                      |
|                                                                  | Current Clients<br>Excluded Clients<br>Disabled Clients                                         | 190<br>10<br>0                       |                     | <u>Detail</u><br>Detail<br>Detail |             | View All<br>This page refreshes every 30 seconds.                                                                                                    |                |                                                      |

- Conversion de la configuration de Cisco WLC en Catalyst 9800-CL via le site Cisco TAC Tool Config Converter : https://cway.cisco.com/wlc-config-converter/

|                                                                                                    |                             | 1. Constructions Frontier      |
|----------------------------------------------------------------------------------------------------|-----------------------------|--------------------------------|
| b IAC lool - WLC Contig Converter                                                                                                  |                             | Informatique Esquiro           |
| Minration de contrôleure cans filuere ou denuie l'une des plates formes suivantes : contrôleure 2500/5500/7500/8500/MISM2/3650//29 | 50/4500 S9E/5760/Catalvet 9 | 800                            |
| Migration de controleurs sans in vers ou depuis rune des places-ronnes suivances , controleurs 2500/5500/7500/8500/wiswi2/5000/565 | 50/4500 362/5700/Catalyst 9 | 800                            |
| Veuillez telecharger ce qui suit :<br>AireOS : sortie « show run-config startup-commands » ou sauvegarde de la configuration TFTP  |                             |                                |
| Accès convergé : sortie « show running-config »                                                                                    |                             |                                |
| Détails                                                                                                    |                             | `                              |
|                                                                                                    |                             |                                |
| Sauvegarde de la configuration TFTP ou sortie 'show run-config startup-commands' d'AireOS WLC.                                     |                             |                                |
| /                                                                                                    |                             |                                |
|                                                                                                    |                             |                                |
| ث.                                                                                                    |                             |                                |
| Cirquez ici où deposez le richier pour le telecharger                                                                              |                             |                                |
| l<br>late-forme AireOS>Catalvst 9800                                                                                               |                             | (2)                            |
|                                                                                                    |                             |                                |
|                                                                                                    |                             |                                |
| Courir                                                                                                    |                             |                                |
| Courir                                                                                                    | 🕁 Télécharge                | r CSV 👌 Télécharger CFG tra    |
| Courtr                                                                                                    | 순 Télécharge                | rr CSV 🕁 Télécharger CFG tra   |
| Courte<br>Lignes de configuration converties                                                                                       | ڻ, Télécharge               | r CSV 👌 Télécharger CFG tra    |
| Courie Lignes de configuration converties Configuration traduite                                                                   | 는 Télécharge                | ir CSV టి, Télécharger CFG tra |
| Courir Lignes de configuration converties Configuration traduite Configuration non prise en charge                                 | 는 Télécharge                | r CSV 👌 Télécharger CFG tra    |

3. Etape 3

Téléchargement de l'image en format OVA du nouveau contrôleur Wi-Fi **Catalyst 9800-CL Wireless Controller for Cloud** depuis le site **Cisco**  4. Etape 4

Vérification de la compatibilité entre la nouvelle version et l'ancienne :

# **6.** Déploiement et configuration du contrôleur Virtuel sans fil Cisco Catalyst 9800 CL

a. À partir du client vSphere, déployez le modèle OVA 9800-CL.

#### Etape 1 : Déploiement du contrôleur Cisco Catalyst 9800 sur l'hyperviseur VMware

| Déployer un modèle OVF               | Sélectionner un nom et un dossier X                                                                      |
|--------------------------------------|----------------------------------------------------------------------------------------------------|
| 1 Sélectionner un modèle OVF         | Nom de la machine virtuelle : CTRLWIFI                                                                   |
| 2 Sélectionner un nom et un dossier  | Sélectionnez un emplacement pour la machine virtuelle.                                                   |
| Sélectionner une ressource de calcul | <ul> <li>Esquirol</li> <li>CAM</li> </ul>                                                                |
| 4 Vérifier les informations          | <ul> <li>Discovered virtual machine</li> <li>FORMATION</li> </ul>                                        |
| 5 Sélectionner un stockage           | <ul> <li>CITRIX</li> <li>ORACLE</li> </ul>                                                               |
| 6 Prêt à terminer                    | <ul> <li>Machine virtuelle détectée</li> <li>Templates</li> <li>VM_ETEINTES_avant_suppression</li> </ul> |
|                                      | ANNULER PRÉCÉDENT SUIVANT                                                                                |

Déployer un modèle OVA/OVF depuis l'hyperviseur VMware (Client vSphere)

• On sélectionne ensuite une ressource de calcul dans /Esquirol/Production/

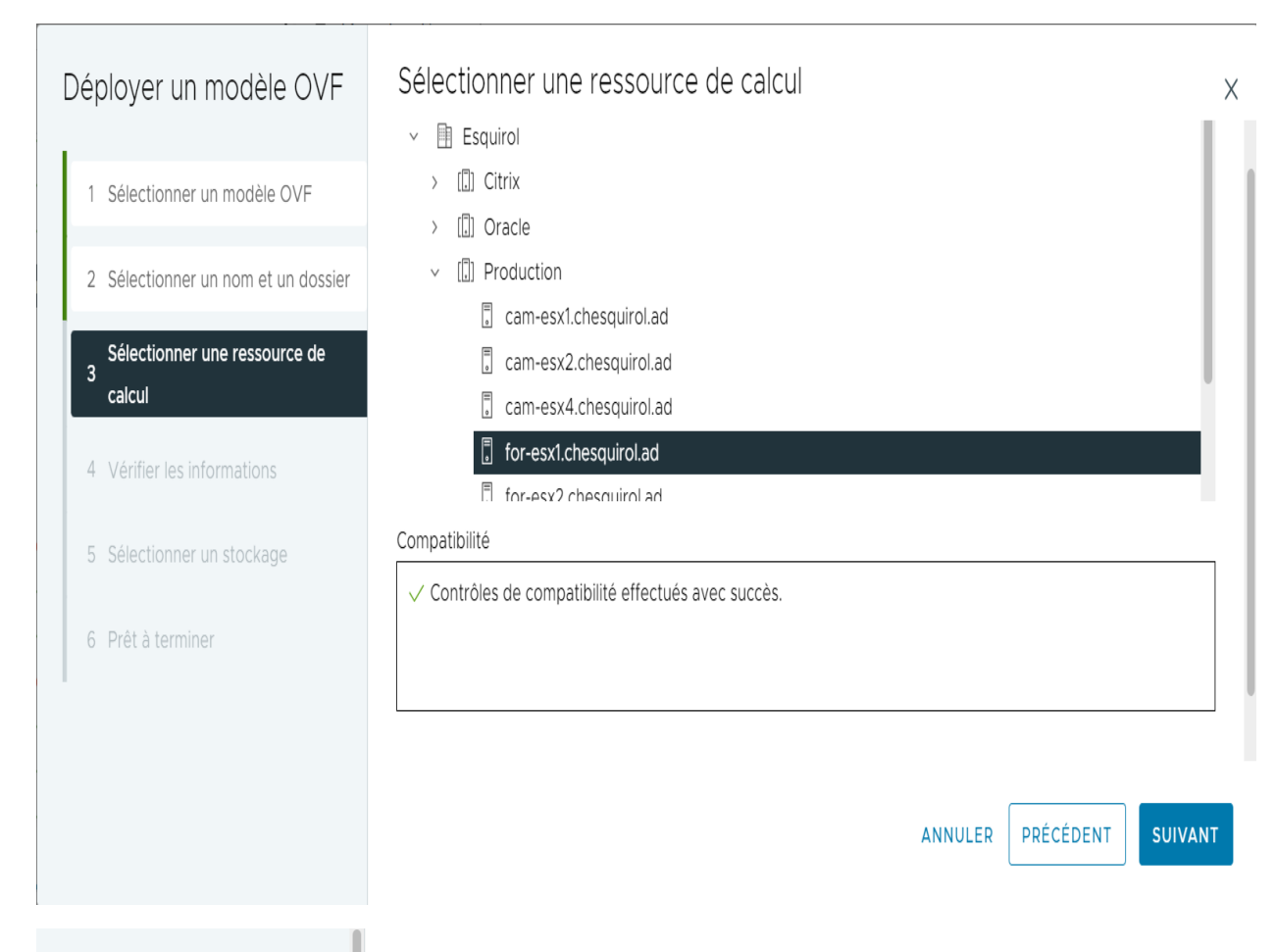

#### Déployer un modèle OVF

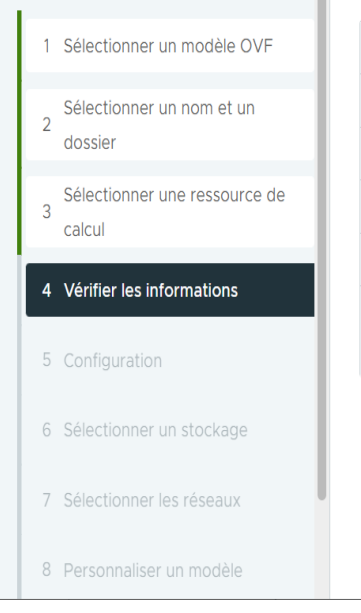

#### Vérifier les informations

Vérifiez les détails du modèle.

| Éditeur                  | Aucun certificat présent                                                   |
|--------------------------|----------------------------------------------------------------------------|
| Produit                  | Cisco C9800-CL Wireless Lan Controller                                     |
| Version                  | 17.12.04                                                                   |
| Fournisseur              | Cisco Systems, Inc.                                                        |
| Taille du téléchargement | 1,2 Go                                                                     |
| Taille sur le disque     | 1,5 Go (provisionnement dynamique)<br>17,2 Go (à provisionnement statique) |

ANNULER PRÉCÉDENT

T SUIVANT

Х

• Le profil du contrôleur choisi étant « **Small** » (Le nombre des APs ne dépasse pas 1000), on choisit 1k APs, 10k Clients pour la configuration de déploiement.

| Déployer un modèle OVF              | Configuration                                 | ×                        |
|-------------------------------------|-----------------------------------------------|--------------------------|
| 1                                   | Sélectionner une configuration de déploiement |                          |
| 1 Sélectionner un modèle OVF        | O 100 APs, 1K Clients                         | Description              |
| 2 Sélectionner un nom et un dossier | ⑧ 1K APs, 10K Clients                         | Disk                     |
| Sélectionner une ressource de       | () 1K APs, 10K Clients, High Throughput       |                          |
| 3 calcul                            | ) 3K APs, 32K Clients                         |                          |
| 4 Vérifier les informations         | ) 3K APs, 32K Clients, High Throughput        |                          |
| E. Configuration                    | O 6K APs, 64K Clients                         |                          |
|                                     | ) 6K APs, 64K Clients, High Throughput        |                          |
| 6 Sélectionner un stockage          |                                               |                          |
| 7 Sélectionner les réseaux          |                                               |                          |
| 8 Personnaliser un modèle           |                                               |                          |
| 9 Prêt à terminer                   | A                                             | NNULER PRÉCÉDENT SUIVANT |
|                                     |                                               |                          |

Ensuite créez un mot de passe pour le mode privilégié (Enable password) afin de sécuriser la configuration du contrôleur via le consol.

## Déployer un modèle OVF

1 Sélectionner un modèle OVF

Sélectionner un nom et un 2 dossier

Sélectionner une ressource de 3 calcul

- 4 Vérifier les informations
- 5 Configuration
- 6 Sélectionner un stockage
- 7 Sélectionner les réseaux
- 8 Personnaliser un modèle
- Déployer un modèle OVF 1 Sélectionner un modèle OVF Sélectionner un nom et un 2
  - Sélectionner une ressource de 3 calcul
  - 4 Vérifier les informations
  - 5 Configuration

dossier

- 6 Sélectionner un stockage
- 8 Personnaliser un modèle

## Personnaliser un modèle

| ✓ 1. Basic Management Setup | 2 paramètres                                                                   |                                                                                                    |
|-----------------------------|--------------------------------------------------------------------------------|----------------------------------------------------------------------------------------------------|
| 1.1 Hostname                | Hostname of this wire<br>CTRLWIFI                                              | eless lan controller                                                                                                    |
| 1.2 Enable Password         | Password for privileg<br>WARNING: While this<br>the plain-text passwo<br>file. | ed (enable) access.<br>s password will be stored securely within IOS,<br>ord will be recoverable from the OVF descriptor |
|                             | Mot de passe                                                                   | ······ ©                                                                                                    |
|                             | Confirmer le mot<br>de passe                                                   | ©                                                                                                    |
|                             |                                                                                | ANNULER PRÉCÉDENT SUIVANT                                                                                                |

#### Sélectionner un stockage Х Compatibilité Nom Capacité Provisionné 🝸 Libre Ŧ Ŧ T Y de stockage 0 FOR\_UNITY\_VW\_PROD-2 1,08 To 4 To 2,97 To ---FOR\_UNITY\_VW\_PROD-3 4 To 2,64 To 1,43 To Gérer Les Colonnes Éléments par page 10 $\vee$ 7 élément(s) Compatibilité ✓ Contrôles de compatibilité effectués avec succès.

PRÉCÉDENT ANNULER

SUIVANT

Х

À partir de la liste déroulante de mappage du réseau, attribuez 3 cartes d'interface réseau virtuelle (vNIC) au réseau de destination. Connectez chaque carte à une interface unique.

- **GigabitEthernet 1** à l'interface de gestion des dispositifs et mappée sur le réseau de gestion hors bande (INFRASTRUCTURE).
- **GigabitEthernet 2** à l'interface de gestion sans fil et mappée sur le réseau permettant d'atteindre les points d'accès (AP) et les services. Habituellement, il s'agit d'un **Trunk** pour transporter plusieurs VLAN (WIFI\_INFRA).
- **GigabitEthernet 3** à l'interface de haute disponibilité et mappée sur un réseau séparé pour la communication peer-to-peer pour le SSO (Ici, on mappe sur l'interface pour le teste, la haute disponibilité n'étant pas envisagée).

| Déployer un modèle<br>OVF              | Sélectionner les réseaux<br>Sélectionnez un réseau de destination pour cha | aque réseau source.       |
|----------------------------------------|----------------------------------------------------------------------------|---------------------------|
| 1 Sélectionner un modèle OVF           | Réseau source                                                              | Réseau de destination     |
| Sélectionner un nom et un              | GigabitEthernet1                                                           | INFRASTRUCTURE V          |
| 2<br>dossier                           | GigabitEthernet2                                                           | WIFL_INFRA v              |
| Sélectionner une ressource de 3 calcul | GigabitEthernet3                                                           | TEST v                    |
| 4 Vérifier les informations            | Gérer Les Colonnes                                                         | 3 élément(s)              |
| E. Castinumtian                        | Paramètres d'allocation d'IP                                               |                           |
| 5 Configuration                        | Allocation d'IP :                                                          | Statique - Manuel         |
| 6 Sélectionner un stockage             | Protocole IP :                                                             | IPv4                      |
| 7 Sélectionner les réseaux             |                                                                            |                           |
| 8 Personnaliser un modèle              |                                                                            | ANNULER PRÉCÉDENT SUIVANT |

• On indique ensuite l'adresse de l'interface de gestion ( pour accéder à l'interface graphique du contrôleur via https://<ip-adresse-contrôleur>)

| Déployer un modèle                        | Personnaliser un modèle                 | Х                                                                                    |
|-------------------------------------------|-----------------------------------------|--------------------------------------------------------------------------------------|
| OVF                                       | 2.1 Device Management/Service Interface | Management interface (such as "GigabitEthernet1")<br>GigabitEthernet1                |
| 1 Sélectionner un modèle OVF              | 2.2 Device Management/Service Interface | IPv4 address and mask for management interface (such as                              |
| 2 Sélectionner un nom et un<br>dossier    | IPv4 Address/Netmask                    | "192.0.2.100/24" or "192.0.2.100 255.255.255.0"), or "dhcp" to configure via DHCP    |
| Sélectionner une ressource de<br>3 calcul | 2.3 Device Management/Service Interface | IPv4 gateway address (such as "192.0.2.1") for management                            |
| 4 Vérifier les informations               | IPv4 Gateway                            | interface, or "dhcp" to configure via DHCP                                           |
| 5 Configuration                           | 2.4 Remote Device Management/Service    | This will add a route to the remote network where you want to                        |
| 6 Sélectionner un stockage                | Network Route/Netmask                   | manage your device from (Hint: To add the default route enter<br>0.0.0.0)<br>0.0.0.0 |
| 7 Sélectionner les réseaux                |                                         |                                                                                      |
| 8 Personnaliser un modèle                 |                                         | ANNULER PRÉCÉDENT SUIVANT                                                            |

• On Crée un utilisateur admin pour accéder à l'interface graphique du contrôleur WiFi.

\_

| Déployer un modèle                     | Personnaliser un modèle       |                              |                            |                       |
|----------------------------------------|-------------------------------|------------------------------|----------------------------|-----------------------|
| JVF                                    | ✓ 3. User login Configuration | 4 paramètres                 |                            |                       |
| 1 Sélectionner un modèle OVF           | 3.1 Login Username            | Username for remote<br>admin | login                      |                       |
| 2<br>dossier                           | 3.2 Login Password            | Password for remote          | login.                     | securely within IOS   |
| 3 Sélectionner une ressource de calcul |                               | the plain-text passwo        | rd will be recoverable fro | om the OVF descriptor |
| 4 Vérifier les informations            |                               | Mot de passe                 | •••••                      | 0                     |
| 5 Configuration                        |                               |                              |                            |                       |
| 6 Sélectionner un stockage             |                               | Confirmer le mot<br>de passe | •••••                      | <u></u>               |
| 7 Sélectionner les réseaux             |                               |                              |                            |                       |
| 8 Personnaliser un modèle              |                               |                              | ANNULER PRÉC               | CÉDENT                |

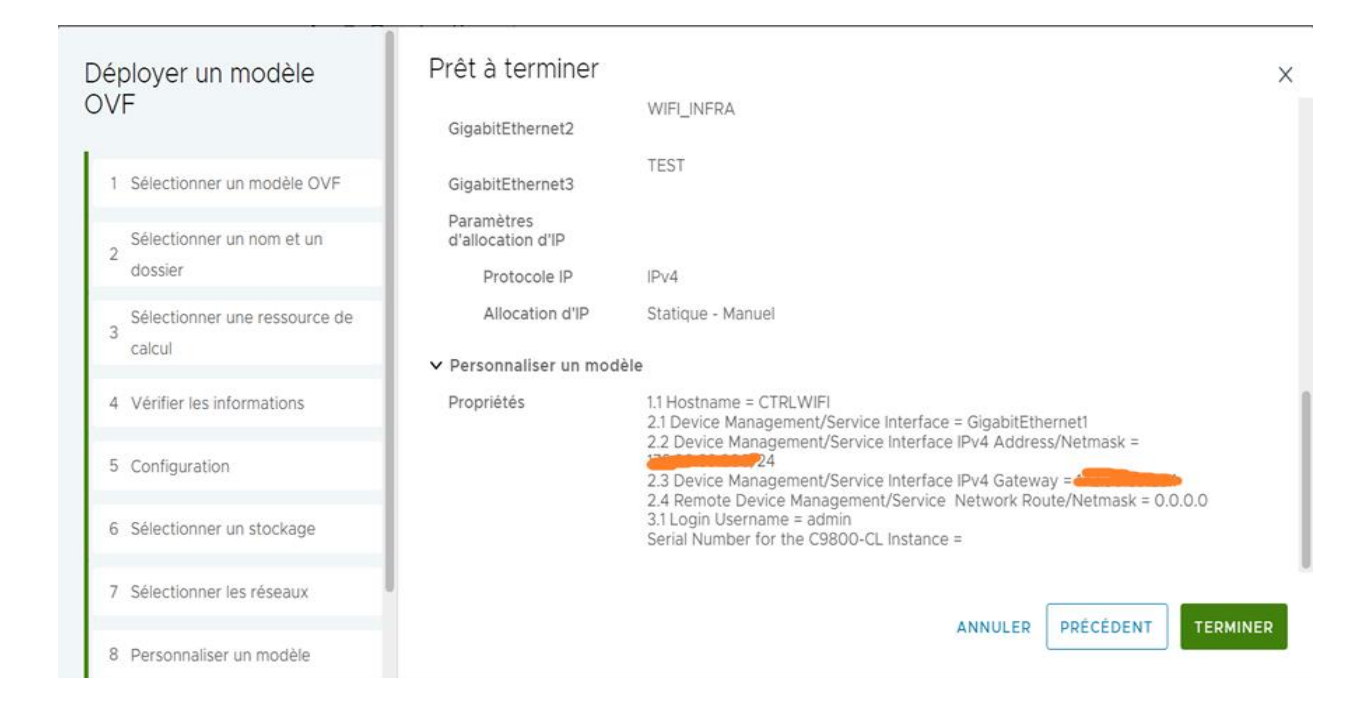

Etape 2 : Configuration du contrôleur Cisco Catalyst 9800 depuis l'interface graphique https://<ip-controleur>

Indiquer le nom du contrôleur, le pays (FR), et l'adresse IP du serveur NTP pour synchroniser l'heure.

| 1. General Settings |                   |           |
|---------------------|-------------------|-----------|
| Deployment Mode     | Standalone        | T         |
| Host Name*          | CTRLWIFI          |           |
| Country             | US                | <b>•</b>  |
| Date                | 15 Jan 2025       | t) I      |
| Time / Timezone     | 11:36:12 (        | D heure • |
| NTP Servers         | Enter NTP Server  | €         |
|                     | Added NTP servers |           |
|                     |                   |           |

• On complétera l'adresse du serveur radius ultérieurement

| 1. General Settings                      |                                                    |                                                   |      |
|------------------------------------------|----------------------------------------------------|---------------------------------------------------|------|
| AAA Servers                              | Enter Radius Server IP Enter Key Added AAA servers | ø 🗘                                               |      |
| Wireless Management Settings             |                                                    | Static Route Settings                             |      |
| Port Number<br>Wireless Management VLAN* | GigabitEthernet2 v                                 | Click here to view currently configured<br>routes |      |
| IPv4<br>Wireless Management IP*          |                                                    | IPv6 Route                                        |      |
| Subnet Mask*                             |                                                    |                                                   |      |
| IPv6                                     |                                                    |                                                   |      |
|                                          |                                                    |                                                   | Next |

• On complètera cette partie ultérieurement. Cliquer sur Next

| 2. Wireless Network Settings |              |                     |
|------------------------------|--------------|---------------------|
| + Add X Delete               |              |                     |
| Network Name                 | Network Type | Security            |
| id d ▶ ⊨ 10 v                |              | No items to display |
|                              |              |                     |
|                              |              |                     |
|                              |              |                     |
|                              |              |                     |
|                              |              |                     |
|                              |              |                     |
|                              |              |                     |
|                              |              |                     |
|                              |              |                     |
|                              |              |                     |
|                              |              | Previous Next       |

• Ensuite, indiquer le **groupe RF** (Radio Frequency Group) pour la gestion des paramètres RF, le **type du trafic** (Data). Laisser l'adresse IP virtuelle du contrôleur par défaut (192.0.2.1).

| . Advanced Settings           |           |         |      |        |
|-------------------------------|-----------|---------|------|--------|
| Client Density                | •         | •       | (•   |        |
| RF Group Name*                | RF-CETRA  | Typical | High |        |
| Traffic Type                  | Data 💌    |         |      |        |
| /irtual IP Address            | 192.0.2.1 |         |      |        |
| AP Certificate                |           |         |      |        |
| Generate Certificate          | YES       |         |      |        |
| RSA Key-Size                  | 4096      |         |      |        |
| ignature Algorithm            | sha256 🔻  |         |      |        |
| Password*                     | ••••••••• |         |      |        |
| Create New AP Management User |           |         |      |        |
| New AP Management User*       |           |         |      |        |
|                               |           |         |      | Previc |

Etape 3 : déploiement de la configuration de l'ancien contrôleur Cisco WLC AireOS

On déploie la configuration depuis **Configuration>Services.** 

Ce service permet de transformer la configuration du contrôleur Cisco WLC **AireOS** (ancien contrôleur) en une configuration adapter au contrôleur **Cisco Catalyst 9800-CL**.

| Cisco          | Cisco Cat | talyst 9800-CL V | /ireless Controller  |                      | Welcome mcamara | * | A | 1 0 C | Search APs and Clients Q | Feedback |
|----------------|-----------|------------------|----------------------|----------------------|-----------------|---|---|-------|--------------------------|----------|
| Q Search Menu  | Items     | Configuration *  | Services > AireC     | DS Config Translator |                 |   |   |       |                          |          |
| 📻 Dashboard    |           | 1 Select and     | Upload the AireOS Co | onfig file (i)       |                 |   |   |       |                          |          |
| () Monitoring  |           |                  |                      |                      |                 |   |   |       |                          |          |
| 🔏 Configurat   |           |                  |                      |                      |                 |   |   |       |                          |          |
| (O) Administra | tion >    |                  |                      |                      |                 |   |   |       |                          |          |
| C Licensing    |           |                  |                      |                      |                 |   |   |       |                          |          |
| 💥 Troublesho   | ooting    |                  |                      |                      |                 |   |   |       |                          |          |
|                |           |                  |                      |                      |                 |   |   |       |                          |          |
| Walk Me Thro   | ugh >     |                  |                      |                      |                 |   |   |       |                          |          |
|                |           |                  |                      |                      |                 |   |   |       |                          |          |
|                |           |                  |                      |                      |                 |   |   |       |                          |          |
|                |           |                  |                      |                      |                 |   |   |       |                          |          |

Une fois le fichier de configuration importé, on ajuste la configuration :

- Adresse IP des interfaces à modifier notamment pour celles de management,
- On indique les mots de passe des utilisateurs crées sur l'ancien contrôleur puisque les mots de passe contenant dans le fichier de configuration de Cisco AireOS ne peuvent pas être importés.
- Les clés du serveur Radius ...

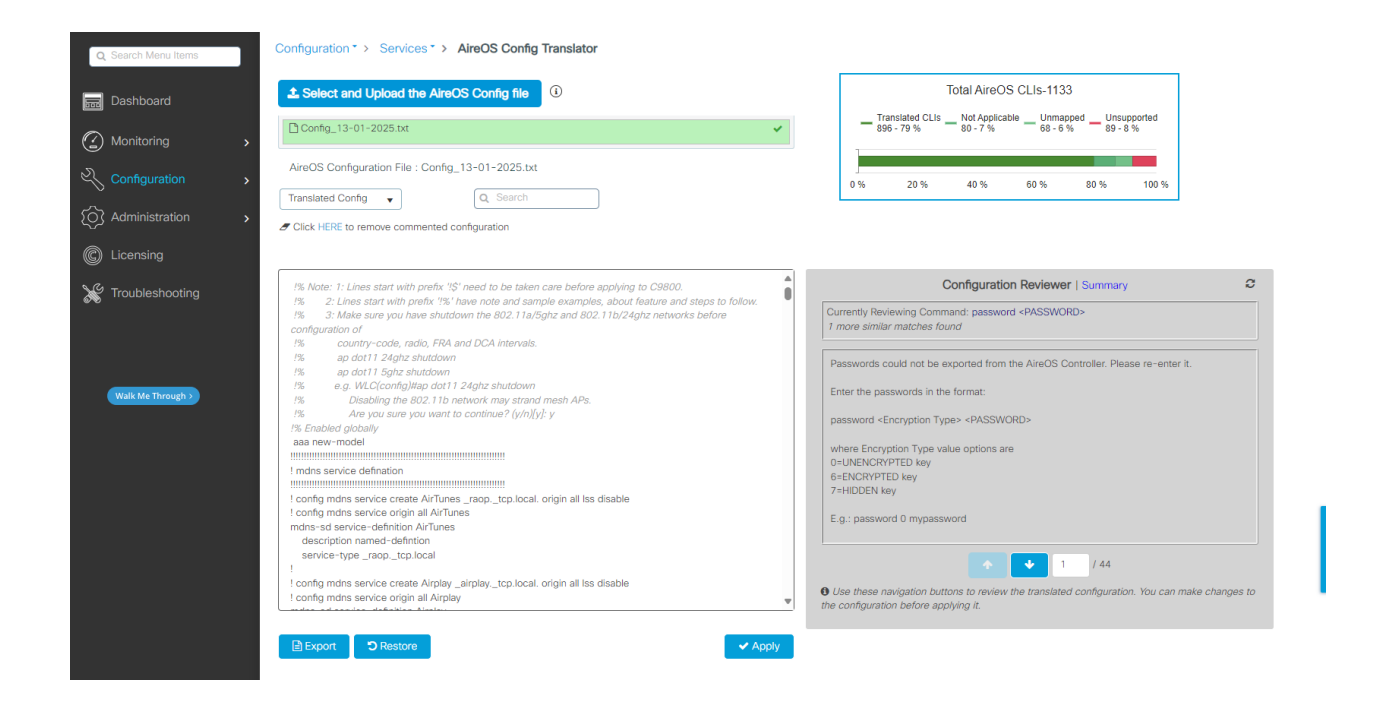

- Problèmes rencontrés : impossible de déployer la configuration de l'ancien contrôleur Cisco WLC AirOS. Problème d'incompatibilité au niveau de certains éléments notamment les balises entre les deux systèmes.
- **Solutions** : Configuration parallèle à l'ancien contrôleur (SVI, VLAN, WLAN, SSID, Policy & Tag, Flex Groupe, Groupe WLAN... )
  - a. Configuration du Contrôleur
- Création des SVI pour les VLANs 3, 5, 24, 87 et 89

| Cisco               | Cisco Cata | alyst 980 | 00-CL V    | Wireless C   | Control  | ler          |    | Welcom             | ne <i>mcam</i> | ara 🕋 🐔      | • | 8 ¢       | 1     | 0 | Search | APs and C | Clients C   | 2 | Feedback   | e (*     |
|---------------------|------------|-----------|------------|--------------|----------|--------------|----|--------------------|----------------|--------------|---|-----------|-------|---|--------|-----------|-------------|---|------------|----------|
| Q. Search Menu Item | ns         | Configu   | ration * > | Layer2 • >   | VLAN     |              |    |                    |                |              |   |           |       |   |        |           |             |   |            |          |
| Dashboard           |            | SVI       | VLAN       | VLAN Grou    | p        |              |    |                    |                |              |   |           |       |   |        |           |             |   |            |          |
|                     | ,          | +         | Add        | × Delete     | _        |              | _  | -                  | _              |              | _ |           |       |   |        | _         |             |   |            | -        |
|                     |            |           | Name       |              | <b>•</b> | Admin Status | Υ. | Operational Status | Υ.             | IPv4 Address | Ť | IPv6 Add  | lress |   |        | <b>T</b>  | Descriptio  | n |            | <b>T</b> |
|                     |            |           | Vlan1      |              |          | 0            |    | 0                  |                | unassigned   |   | Unassign  | əd    |   |        |           |             |   |            |          |
|                     | ۰ ۱        |           | Vlan3      |              |          | •            |    | o                  |                |              |   | Unassign  | ed    |   |        | v         | vifi_patien | t |            |          |
|                     |            |           | Vlan5      |              |          | 0            |    | 0                  |                |              |   | Unassigne | ed    |   |        | b         | iomedical   |   |            |          |
| C Licensing         |            |           | Vlan24     |              |          | o            |    | 0                  |                |              |   | Unassign  | ed    |   |        | v         | vifi_pro    |   |            |          |
| 💥 Troubleshootin    | ng         |           | Vlan87     |              |          | 0            |    | o                  |                |              |   | Unassigne | ed    |   |        |           |             |   |            |          |
|                     |            |           | < 1        | > > <b>1</b> | 0 🗸      |              |    |                    |                |              |   |           |       |   |        |           |             |   | 1 - 5 of 5 | items    |

Le contrôleur a une interface dans chaque vlan (89, 87, 3, 5 et 24), de façon à pouvoir orienter le trafic (PRO/Patient) en fonction du SSID :

| Description  | wifi_pro      | (1-200 Characters) |
|--------------|---------------|--------------------|
| Admin Status |               |                    |
| VRF          | None 🔻        |                    |
| MTU (bytes)  | 1500          |                    |
| IP Options   | ✓ IPV4 IPV6   |                    |
|              | IPv4 Type     | Static 🔻           |
|              | IP Address *  |                    |
|              | Subnet Mask * | 255.255.0.0        |
|              | Secondary IP  |                    |

#### • Création de VLANs On crée un VLAN pour chaque SVI

| Configuration - Lay | er2 · > VLAN |              |   |        |   |       |                 |    |
|---------------------|--------------|--------------|---|--------|---|-------|-----------------|----|
| SVI <b>VLAN</b> VLA | AN Group     |              |   |        |   |       |                 |    |
| + Add × De          | elete        |              |   |        |   |       |                 |    |
| VLAN ID             | T            | Name         | T | Status | T | Ports |                 | T  |
| 1                   |              | default      |   | active |   | Gi3   |                 |    |
| 3                   |              | wifi_patient |   | active |   |       |                 |    |
| 5                   |              | biomedical   |   | active |   |       |                 |    |
| 24                  |              | wifi_pro     |   | active |   |       |                 |    |
| 87                  |              | VLAN0087     |   | active |   |       |                 |    |
| ⊨ ⊲ 1 ⊨ ⊨           | 10 🔻         |              |   |        |   |       | 1 - 5 of 5 item | IS |

Déclarer les VLAN clients :

Avant de commencer la configuration, vous devez ajouter les VLAN nécessaires (VLAN auxquels les clients sans fil sont affectés).

Étape 1. Accédez à **Configuration > Layer2 > VLAN > VLAN > + Add**.

| Étape 2. Saisissez le | s informations | requises. |
|-----------------------|----------------|-----------|
|-----------------------|----------------|-----------|

| Edit VLAN: wifi_pro |               |                       | × |
|---------------------|---------------|-----------------------|---|
| VLAN ID*            | 24            |                       |   |
| Name                | wifi_pro      | <b>i</b>              |   |
| State               | ACTIVATED     |                       |   |
| IGMP Snooping       | DISABLED      |                       |   |
| ARP Broadcast       | DISABLED      |                       |   |
| Port Members        |               | Q Search              |   |
|                     | Available (1) | Associated (0)        |   |
|                     | Gi3 >         |                       |   |
|                     |               | No Associated Members |   |
|                     |               |                       |   |

Répétez les étapes 1 et 2 pour tous les VLAN nécessaires. Une fois terminé, vous pouvez passer à l'étape 3.

Étape 3. Vérifiez que les VLAN sont autorisés dans vos interfaces de données.

Accédez à **Configuration > Interface > Ethernet > Nom d'interface > General**. Si vous le voyez configuré comme Allowed Vlan = All, vous avez terminé la configuration. Si vous voyez les ID VLAN autorisés = VLAN, ajoutez les VLAN nécessaires et ensuite cliquez sur **Update & Apply to Device**. Aucune modification requise :

| General Advanced       | Ichemelz                           |  |
|------------------------|------------------------------------|--|
| Interface              | GigabitEthernet2                   |  |
| Description            | (1-200 Characters)                 |  |
| Admin Status           |                                    |  |
| Enable Layer 3 Address | DISABLED                           |  |
| Switchport Mode        | trunk 🔻                            |  |
| Allowed VLAN           | O All O VLAN IDs                   |  |
| VLAN IDs               | <b>3,5,24,87</b> (e.g. 1,2,4,6-10) |  |
| Native VLAN            | 1                                  |  |

• Serveur Radius :

Pour l'installation des WLC Catalyst 9800, vous pouvez utiliser les assistants de configuration disponibles pour vous guider tout au long du processus de configuration.

Si vous devez utiliser des serveurs RADIUS sur votre déploiement, vous pouvez d'abord utiliser l'Assistant AAA, puis choisir entre la configuration sans fil de base ou avancée.

Si vous n'utilisez pas de serveurs RADIUS sur votre déploiement, vous pouvez accéder directement à la configuration sans fil de base ou avancée.

#### Assistant AAA

Étape 1. Accédez à Configuration > Security > AAA > + AAA Wizard.

| Q Search Menu Items | Authentication Authorizatio | n and Accounting           |
|---------------------|-----------------------------|----------------------------|
|                     | AAA Method List             | Servers / Groups AAA Ac    |
| ( Monitoring >      |                             |                            |
| Configuration       | General                     | Dot1x System Auth Control  |
| () Administration   | Authentication              | Local Authentication       |
| 💥 Troubleshooting   | Authorization               | Local Authorization        |
|                     | Accounting                  | Radius Server Load Balance |
|                     |                             | Show Advanced Settings >>> |

**Étape 2** : Activez le type de serveurs requis et entrez un nom de serveur (il peut s'agir de l'adresse IP ou de toute autre chaîne), l'adresse IP du serveur et le secret partagé. Après cela, cliquez sur **Next**.

| Add Wizard                |             |      |                          | 3                |
|---------------------------|-------------|------|--------------------------|------------------|
|                           |             |      |                          | Basic O Advanced |
|                           | 0           |      |                          |                  |
|                           | SERVER      |      | SERVER GROUP ASSOCIATION | MAP AAA          |
| RADIUS 🗹                  | TACACS+     | LDAP |                          |                  |
| RADIUS                    |             |      |                          |                  |
| Name*                     | server-name |      |                          |                  |
| Server Address*           |             |      |                          |                  |
| Shared Secret*            | -           |      |                          |                  |
| Confirm Shared<br>Secret* |             |      |                          |                  |
|                           |             |      |                          |                  |
|                           |             |      |                          |                  |

Étape 3. Entrez les informations nécessaires à la création d'un groupe de serveurs. Assurez-vous d'ajouter le serveur spécifié à l'étape précédente aux **serveurs affectés**.

| Edit AAA Radius Server   | Group            |
|--------------------------|------------------|
| Name*                    | Server_Radius    |
| Group Type               | RADIUS           |
| MAC-Delimiter            | none 🔻           |
| MAC-Filtering            | none 🔻           |
| Dead-Time (mins)         | 5                |
| e Load Balance           | DISABLED         |
| Source Interface VLAN ID | 1 🔹 🔽            |
| Available Servers        | Assigned Servers |
| Server_Radius_2          | Radius_Server    |
|                          | <                |
|                          | »                |
|                          | «                |
|                          | «                |

Étape 4 : Activez l'authentification et créez une méthode d'authentification.

Accédez à l'onglet **Authentification** et saisissez les informations nécessaires. Une fois terminé, cliquez sur **Save & Apply to Device** 

| Quick Setup: AAA Authentication |                    |                        |  |  |  |  |  |  |  |
|---------------------------------|--------------------|------------------------|--|--|--|--|--|--|--|
| Method List Name*               | authList_WiFi_PRO  | 0_2                    |  |  |  |  |  |  |  |
| Туре*                           | dot1x              | • (i)                  |  |  |  |  |  |  |  |
| Group Type                      | group              | v (i)                  |  |  |  |  |  |  |  |
| Fallback to local               |                    |                        |  |  |  |  |  |  |  |
| Available Server Groups         |                    | Assigned Server Groups |  |  |  |  |  |  |  |
| ldap<br>tacacs+                 | > Se<br>rau<br>> ( | erver_Radius           |  |  |  |  |  |  |  |

#### • WLANs (SSID)

WLAN sur les WLC 9800

Flux de configuration :

#### 1. Création des SSID

Créez votre SSID

Étape 1. Accédez à Configuration > Wireless > WLANs > + Add.

| Cisco Cata                                                  | alyst 9800-C    | Welcome m           | ncamara 🛛 🕋 🕏 | <b>A</b> 🖪   |              |  |  |  |  |  |  |  |
|-------------------------------------------------------------|-----------------|---------------------|---------------|--------------|--------------|--|--|--|--|--|--|--|
| Q Search Menu Items Configuration > Tags & Profiles > WLANS |                 |                     |               |              |              |  |  |  |  |  |  |  |
| Dashboard                                                   | + Add           | × Delete            | Enable WLAN   | Disable WLAN |              |  |  |  |  |  |  |  |
| Monitoring >                                                | Selected WLAN   | s:0                 |               |              |              |  |  |  |  |  |  |  |
|                                                             | Status <b>Y</b> | Name                | ▼ ID          | Ŧ            | SSID         |  |  |  |  |  |  |  |
|                                                             |                 | WiFi_PATIENT        | 2             |              | WiFi_PATIENT |  |  |  |  |  |  |  |
| Administration                                              | •               | WiFi_PRO            | ۶ (           |              | WiFi_PRO     |  |  |  |  |  |  |  |
| A Licensing                                                 | •               | biomedical          | <b>%</b> 4    |              | biomedical   |  |  |  |  |  |  |  |
|                                                             | •               | PHARMACIE           | <b>\$</b> 5   |              | PHARMACIE    |  |  |  |  |  |  |  |
| X Troubleshooting                                           |                 | ▶ ► 10 <del>-</del> |               |              |              |  |  |  |  |  |  |  |

 Création de WLAN pour WiFi\_PRO
 Le SSID WiFi\_PRO est configuré avec une authentification 802.1X alors que WiFi\_PATIENT n'a pas de sécurité pour pouvoir se connecter, c'est le portail captif ucopia qui remplit ce rôle.

Dans l'onglet *General,* Entrez toutes les informations nécessaires (nom SSID, type de sécurité, etc.) et une fois terminé, cliquez sur **Save & Apply to Device**.

| Edit WLAN        |                                       |                                                                    | × |
|------------------|---------------------------------------|--------------------------------------------------------------------|---|
| A Changing       | g WLAN parameters while it is enabled | d will result in loss of connectivity for clients connected to it. |   |
|                  |                                       |                                                                    |   |
| General Security | Advanced Add To Policy T              | lags                                                               |   |
| Profile Name*    | WiFi_PRO                              | Radio Policy (i)                                                   |   |
| SSID*            | WiFi_PRO                              | Show slot configuration                                            |   |
| WLAN ID*         | 3                                     | Status DISABLED                                                    |   |
| Status           | ENABLED                               | 5 GHz                                                              |   |
| Broadcast SSID   | ENABLED                               |                                                                    |   |
|                  |                                       | 2.4 GHz<br>Status ENABLED                                          |   |
|                  |                                       | 802.11b/ 802.11b/g 🔻                                               |   |
|                  |                                       |                                                                    |   |

Dans l'onglet Security, on précise le type d'authentification.

Ce SSID est affecté à l'interface wifi\_pro correspondant au vlan 24. L'authentification utilisé est le 802.1x.

Par mesure de sécurité la diffusion du SSID est caché.

| Edit WLAN                                             |                                         | ×                        |
|-------------------------------------------------------|-----------------------------------------|--------------------------|
| A Changing WLAN parameters while it is enabled will r | esult in loss of connectivity for clier | nts connected to it.     |
| General Security Advanced Add To Policy Tags          |                                         |                          |
| Layer2 Layer3 AAA                                     |                                         |                          |
| WPA + WPA2     O WPA2 + WPA3     O W                  | O Static WEP                            | O None                   |
| MAC Filtering                                         |                                         |                          |
| Lobby Admin Access                                    |                                         |                          |
| WPA Parameters                                        | Fast Transition                         |                          |
| WPA Policy 🗌 WPA2 Policy 🔽                            | Status                                  | Disabled 🔻               |
| GTK OSEN Policy Randomize                             | Over the DS                             |                          |
| WPA2 Encryption                                       | Reassociation Timeout *                 | 20                       |
| AES(CCMP128)                                          |                                         |                          |
| GCMP128 GCMP256                                       | Auth Key Mgmt                           |                          |
| Protected Management Frame                            | 802.1X                                  | PSK                      |
|                                                       | Easy-PSK                                |                          |
| PMF Disabled v                                        | 802.1X-                                 | PSK-SHA256               |
|                                                       | SHA256                                  |                          |
|                                                       | MPSK Configuration -                    | '                        |
|                                                       | Enable MPSK                             |                          |
| Cancel                                                | [                                       | Update & Apply to Device |

Ensuite, on précise la méthode d'authentification dans la liste déroulante de Authentification list

| Edit WLAN  |              |                                                                         |
|------------|--------------|-------------------------------------------------------------------------|
|            | A Changir    | ng WLAN parameters while it is enabled will result in loss of connectiv |
| General    | Security     | Advanced Add To Policy Tags                                             |
| Layer2     | Layer3       |                                                                         |
| Authentica | ation List   |                                                                         |
| Local EAP  | Authenticati | on 🗌                                                                    |

On précise le policy Tags (Stratégie de police) qui permet de gérer finement le comportement, l'accès des utilisateurs et des dispositifs sur le réseau sans fil.

| Edit WLAN                                                                                                    | ×                                           |
|----------------------------------------------------------------------------------------------------|---------------------------------------------|
| A Changing WLAN parameters while it is enabled will result in loss o                                              | f connectivity for clients connected to it. |
| General Security Advanced Add To Policy Tags                                                                      |                                             |
| Policy Tag                                                                                                    | Policy Tag New-policy-tag 🗸 Z               |
| New-policy-tag         wifi-pro-policy-profil           ⋈         ▲         ▲         ▲         10 - 1 of 1 items | Policy Profile wifi-pro-policy-pr           |
|                                                                                                    | ✓ Save                                      |

#### - Création de WLAN PHARMACIE avec filtrage des adresses MAC

Le réseau **wifi Pharmacie** est spécifique et diffusé que dans le bâtiment pharmacie. L'authentification se fait avec une clé **WPA** et déclaration des adresses **MAC** sur le contrôleur wifi.

Etape 1 : Accéder dans Configuration>Policy&Tags>WLANs , puis click sur +Ajouter On saisit les information nécessaire (SSID, le nom du profil ..)

| Edit WLAN        |                                 |                                                                          | × |
|------------------|---------------------------------|--------------------------------------------------------------------------|---|
| A Changin        | g WLAN parameters while it is e | enabled will result in loss of connectivity for clients connected to it. |   |
| General Security | Advanced Add To Pe              | olicy Tags                                                               |   |
| Profile Name*    | PHARMACIE                       | Radio Policy (i)                                                         |   |
| SSID*            | PHARMACIE                       | Show slot configuration                                                  |   |
| WLAN ID*         | 5                               | Status DISABLED                                                          |   |
| Status           | ENABLED                         | 5 GHz                                                                    |   |
| Broadcast SSID   | ENABLED                         |                                                                          |   |
|                  |                                 | Status ENABLED                                                           |   |
|                  |                                 | 802.11b/ 802.11b/g 🔻                                                     |   |

Dans l'onglet **Security**, activez **MAC Filtering**. Dans la liste déroulante de **Authorization List**, sélectionnez la méthode d'autorisation **Mac-Filter** qui sera créée à l'étape suivante (étape 2), ensuite Cliquez sur **Save & Apply to Device.** 

| Edit WLAN                                                                     | ×                                                                                                    |
|-------------------------------------------------------------------------------|----------------------------------------------------------------------------------------------------|
| General Security Advanced Add To Policy Tags                                  |                                                                                                    |
| • WPA + WPA2         • WPA2 + WPA3         • WPA3                             | PA3 O Static WEP O None                                                                                            |
| MAC Filtering Authorization Li                                                | st* Mac-Filter v                                                                                                   |
| WPA Parameters       WPA Policy       GTK       Randomize         OSEN Policy | Fast Transition       Status       Over the DS                                                                     |
| WPA2 Encryption     AES(CCMP128)     GCMP128     GCMP256                      | Reassociation Timeout *   20    Auth Key Mgmt                                                                      |
| PMF Disabled                                                                  | 802.1X     PSK       Easy-PSK     CCKM A       FT + 802.1X     FT + PSK       802.1X-     PSK-SHA256       SHA256  |
|                                                                               | PSK Format     ASCII       PSK Type     Unencrypted       Pre-Shared Key*     •••••••••••••••••••••••••••••••••••• |
| Cancel                                                                        | Update & Apply to Device                                                                                           |

#### Au final, 4 SSID sont crées

| Cisco Cat                                                      | alyst 9 | 9800-Cl         | Wireless C   | ontroller  |         | Welcon       | ne <i>m</i> a | amara 🖌 🎢    | <b>\$</b> 0 | <b>A</b> 🖪 | ¢          | <b>1</b> | 0 0        | Search APs     | and Clients | Q           | Feed | back 🖌        | •            |
|----------------------------------------------------------------|---------|-----------------|--------------|------------|---------|--------------|---------------|--------------|-------------|------------|------------|----------|------------|----------------|-------------|-------------|------|---------------|--------------|
| Q, Search Menu Items Configuration -> Tags & Profiles -> WLANs |         |                 |              |            |         |              |               |              |             |            |            |          |            |                |             |             |      |               |              |
| Dashboard                                                      | +       | Add             | × Delete     | Clone Enab | le WLAN | Disable WLAN |               |              |             |            |            |          |            |                |             |             | V    | WLAN Wiza     | ird          |
| Monitoring >                                                   | Sele    | cted WLAN       | s : 0        |            |         |              |               |              |             |            |            |          |            |                |             |             |      |               |              |
| Configuration                                                  |         | Status <b>Y</b> | Name         | T          | ID      |              | T             | SSID         |             |            | <b>Y</b> 2 | .4/5 G   | Hz Secur   | ity            | T           | 6 GHz Secur | ity  |               | $\mathbf{T}$ |
|                                                                |         | ο               | WiFi_PATIENT | •          | 2       |              |               | WIFI_PATIENT |             |            | [0         | pen]     |            |                |             |             |      |               |              |
| () Administration                                              |         | O               | WiFi_PRO     | •          | 3       |              |               | WiFi_PRO     |             |            | [V         | VPA2][   | 302.1x][A  | ES]            |             |             |      |               |              |
| C Licensing                                                    |         | O               | biomedical   | •          | 4       |              |               | biomedical-2 |             |            | [V         | VPA2][   | 302.1x][A  | ES]            |             |             |      |               |              |
|                                                                |         | ο               | PHARMACIE    | •          | 5       |              |               | PHARMACIE    |             |            | [V         | VPA2][I  | PSK [[AES] | ,MAC Filtering |             |             |      |               |              |
| X Troubleshooting                                              | н       | ← 1             | ▶ ▶ 10       | •          |         |              |               |              |             |            |            |          |            |                |             |             | 1    | - 4 of 4 iter | ms           |

Etape 2 : Créez une méthode de réseau d'autorisation (Filtrage Mac).

Naviguez jusqu'à Configuration > Security > AAA > AAA Method List > Authorization > + Add et créez-le.

| Configuration • > | Security • > | AAA    |                     |         |   |            |            |               |   |        |   |        |                |     |
|-------------------|--------------|--------|---------------------|---------|---|------------|------------|---------------|---|--------|---|--------|----------------|-----|
| + AAA Wizard      |              |        |                     |         |   |            |            |               |   |        |   |        |                |     |
| Servers / Groups  | AAA Methoo   | d List | AAA Advanced        |         |   |            |            |               |   |        |   |        |                |     |
| Authentication    |              | _      | _                   |         |   |            |            |               |   |        |   |        |                |     |
| Authorization     |              | +      | Add × Delete        |         |   |            |            |               |   |        |   |        |                |     |
| Accounting        |              |        | Name                | Туре    | T | Group Type | <b>r</b> ( | Group1        | T | Group2 | • | Group3 | Group4         | •   |
|                   |              |        | default             | network |   | local      | S          | Server_Radius |   | N/A    | Ν | N/A    | N/A            |     |
|                   |              |        | authList_WiFi_PATIE | network |   | local      | n          | radius        |   | N/A    | N | N/A    | N/A            |     |
|                   |              |        | Mac-Filter          | network |   | local      | N          | N/A           |   | N/A    | N | N/A    | N/A            |     |
|                   |              | м      | < 1 ▷ ▷             | 10 🔻    |   |            |            |               |   |        |   |        | 1 - 3 of 3 ite | ems |

Indiquer le nom de la méthode (Mac-Filter), le type (network) et le groupe en local.

| Quick Setup: AAA Authoriza                 | tion                                                                                                    | × |
|--------------------------------------------|----------------------------------------------------------------------------------------------------|---|
| Method List Name*                          | Mac-Filter                                                                                                    |   |
| Type*                                      | network T                                                                                                    |   |
| Group Type                                 | local v (i                                                                                                    |   |
| Authenticated                              |                                                                                                    |   |
| Available Server Groups                    | Assigned Server Groups                                                                                                    |   |
| radius<br>Idap<br>tacacs+<br>Server_Radius | <ul> <li>&gt;</li> <li>&gt;</li> <li>&gt;&lt;</li></ul> |   |

Ensuite on crée une attribue dans laquelle on indique le SSID qui nous concerne (**PHARMACIE**). Accéder à **Configuration > Security > AAA >Attribute Liste Name> + Add** 

| Configuration • > Security • >                             | AAA                            |
|------------------------------------------------------------|--------------------------------|
| + AAA Wizard                                               |                                |
| Servers / Groups AAA Metho                                 | od List AAA Advanced           |
| Global Config                                              | + Add × Delete                 |
| RADIUS Fallback                                            | Attribute List Name            |
| Attribute List Name                                        | ATTR_LIST_PHARMACIE            |
| Device Authentication                                      | Attr-Mac-PHAR                  |
| AP Policy                                                  | ⊌ ◀ 1 ▷ ▷ 10 ▼                 |
| Password Policy                                            |                                |
| AAA Interface                                              |                                |
| Configuration * > Security * > AAA Edit Attribute          | List                           |
| + AAA Wizard                                               | Ime ATTR_LIST_PHARMACI         |
| Servers / Groups AAA Method List AAA Advanced Attribute Ty | ype Y Attribute Value Y        |
| Global Config + Add × Delete SSID                          | PHARMACIE                      |
| RADIUS Fallback H 4 1                                      | Attribute Type*     SSID     V |
| Attribute List Name ATTR_LIST_PHARK                        | Attribute Value* PHARMACIE     |
| Device Authentication Attr-Mac-PHAR                        |                                |
| AP Policy                                                  |                                |
| Password Policy                                            |                                |
| AAA Interface                                              |                                |

#### Enregistrez les adresses MAC autorisées.

Enregistrez localement les adresses MAC sur le WLC pour l'authentification locale.

Accédez à **Configuration > Security > AAA > AAA Advanced > Device Authentication >** + Add

| Configuration • > Security • > | AAA                       |                     |                    |           |   |
|--------------------------------|---------------------------|---------------------|--------------------|-----------|---|
| + AAA Wizard                   |                           |                     |                    |           |   |
| Servers / Groups AAA Meth      | od List AAA Advanced      |                     |                    |           |   |
| Global Config                  | MAC Address Serial Number |                     |                    |           |   |
| RADIUS Fallback                |                           | Ph. Colored Fi      |                    |           |   |
| Attribute List Name            |                           |                     |                    |           | - |
| Device Authentication          |                           | ATTR_LIST_PHARMACIE | Portable Pharmacie | PHARMACIE | Ţ |
| AP Policy                      |                           | ATTR_LIST_PHARMACIE |                    | PHARMACIE |   |
| Password Policy                |                           | ATTR_LIST_PHARMACIE |                    | PHARMACIE |   |
| ,                              |                           | ATTR_LIST_PHARMACIE |                    | PHARMACIE |   |
| AAA Interface                  |                           | ATTR LIST PHARMACIE |                    | PHARMACIE |   |

Indiquer l'adresse MAC de la carte Wi-Fi des appareilles que l'on veut autoriser. Dans la liste déroulante de *Attribute List Name*, choisie celle crée précédemment (ATTR\_LIST\_PHARMACIE) et indiquer le WLAN auquel on veut appliquer la méthode (PHARMACIE).

| Edit MAC Filtering  |                    | × |
|---------------------|--------------------|---|
| MAC Address*        |                    |   |
| Attribute List Name | ATTR_LIST_PHAR     |   |
| Description         | Portable Pharmacie |   |
| WLAN Profile Name   | PHARMACIE 🗸 🛛      |   |
|                     |                    |   |

#### 2. Créer/modifier un profil de stratégie

**Étape 1** : Accédez à **Configuration > Tags & Profiles > Policy** Cliquez sur **+ Ajouter** pour en ajouter un nouveau. Assurez-vous qu'il est activé, définissez le VLAN nécessaire et tout autre paramètre que vous souhaitez personnaliser.

| Edit Policy Profile                      |                                                                   |                                                               |
|------------------------------------------|-------------------------------------------------------------------|---------------------------------------------------------------|
| A Disabling a Police                     | cy or configuring it in 'Enabled' state, will result in loss of ( | connectivity for clients associated with this Policy profile. |
| General Access Policies                  | s QOS and AVC Mobility Advanced                                   |                                                               |
| RADIUS Profiling                         |                                                                   | WLAN ACL                                                      |
| HTTP TLV Caching                         |                                                                   | IPv4 ACL Search or Select 🗸                                   |
| DHCP TLV Caching                         |                                                                   | IPv6 ACL Search or Select 👻 🛛                                 |
| WLAN Local Profiling                     |                                                                   | URL Filters (i)                                               |
| Global State of Device<br>Classification | Disabled (i)                                                      |                                                               |
| Local Subscriber Policy Nam              | e Search or Select 🔻 💈                                            | Pre Auth Search or Select V                                   |
| VLAN                                     |                                                                   | Post Auth Search or Select V                                  |
| VLAN/VLAN Group                          | wifi_pro v                                                        |                                                               |
| Multicast VLAN                           | Enter Multicast VLAN                                              |                                                               |

**Étape 2**. Une fois terminé, cliquez sur **Enregistrer et appliquer au périphérique**. Créer en un pour chaque vlan

| Confi | Configuration > Tags & Profiles > Policy |                                      |                            |                        |  |  |  |
|-------|------------------------------------------|--------------------------------------|----------------------------|------------------------|--|--|--|
| +     | Add                                      | C Delete                             | Clone                      |                        |  |  |  |
|       | Admin Y<br>Status                        | Associated <b>1</b> Y<br>Policy Tags | Policy Profile Name        | Description            |  |  |  |
|       | 0                                        | •                                    | default-policy-profile     | default policy profile |  |  |  |
|       | 0                                        | •                                    | wifi-pro-policy-profil     |                        |  |  |  |
|       | 0                                        | •                                    | biomedical-policy-profil   |                        |  |  |  |
|       | 0                                        | •                                    | wifi-patient-policy-profil |                        |  |  |  |
| м     | ← 1 →                                    | ▶ 10 🔻                               |                            |                        |  |  |  |

#### 3. Créer/Modifier une balise de stratégie (Lier le SSID au profil de stratégie souhaité)

La balise Policy est le paramètre qui vous permet de spécifier quel SSID est lié à quel profil de stratégie.

**Étape 1** : Accédez à **Configuration > Tags & Profiles > Tags > Policy**. Sélectionnez le nom d'une balise établie ou cliquez sur **+ Ajouter** pour en ajouter une nouvelle.

| Cisco Cisco Ca       | atalyst 9800-CL Wireless Controller    | Welcome mcamara 🛛 🛠 🕏 🏝 🏟 | Search APs and Clients Q |
|----------------------|----------------------------------------|---------------------------|--------------------------|
| Q Search Menu Items  | Configuration > Tags & Profiles > Tags |                           |                          |
| Bashboard            | Policy Site RF AP                      |                           |                          |
| Monitoring >         | Add. × Delete                          |                           |                          |
|                      | Policy Tag Name                        | T Description             | T                        |
| Configuration        | New-policy-tag                         | Esquirol-policy-tag       |                          |
| () Administration    | default-policy-tag                     | default policy-tag        |                          |
| © Licensing          | H 4 1 F F 10 V                         |                           | 1 - 2 of 2 items         |
| -<br>Troubleshooting |                                        |                           |                          |

Étape 2 : Dans la balise de stratégie (WLAN-POLICY Maps), cliquez sur +Add, dans la liste déroulante, sélectionnez le nom du profil WLAN que vous souhaitez ajouter à la balise de stratégie et au profil de stratégie auxquels vous souhaitez établir une liaison. Ensuite, cliquez sur la coche.

| Edit Policy Tag      |                                       |                  |                          | ×                          |
|----------------------|---------------------------------------|------------------|--------------------------|----------------------------|
| A Changes may r      | esult in loss of connectivity         | for some clients | that are associated to A | APs with this Policy Tag.  |
| Name*<br>Description | New-policy-tag<br>Esquirol-policy-tag |                  |                          |                            |
| VIAN-POLICY          | Maps: 4                               |                  |                          |                            |
| + Add × Delet        | e                                     |                  |                          |                            |
| WLAN Profile         |                                       | T                | Policy Profile           | Ŧ                          |
| WiFi_PRO             |                                       |                  | wifi-pro-policy-profil   |                            |
| PHARMACIE            |                                       |                  | wifi-pro-policy-profil   |                            |
| biomedical           |                                       |                  | biomedical-policy-pro-   | fil                        |
| WiFi_PATIENT         |                                       |                  | wifi-patient-policy-pro  | ĥl                         |
| ⊌ ∢ 1 ⊨ ⊨            | 10 🔻                                  |                  |                          | 1 - 4 of 4 items           |
| Map WLAN and Polic   | су                                    |                  |                          |                            |
| WLAN Profile*        | WiFi_PRO v                            |                  | Policy Profile*          | wifi-pro-policy-pr 🔻 🛛     |
| > RLAN-POLICY        | Maps: <b>0</b>                        |                  |                          | T Update & Apply to Device |

#### • Attribution de balise de stratégie

Vous pouvez attribuer une balise de stratégie directement à un point d'accès ou attribuer la même balise de stratégie à un groupe de points d'accès en même temps. Choisissez celui qui vous convient.

| Cisco Cat            | alyst 9800-CL Wireless Controller          | Welcome mcamara         | * • • •                     | Search APs and Clier     | The seedback of the seedback of the seedback o |
|----------------------|--------------------------------------------|-------------------------|-----------------------------|--------------------------|----------------------------------------------------------------------------------------------------|
| Q. Search Menu Items | Configuration >> Wireless >> Access Points | Edit AP                 |                             |                          | ×                                                                                                    |
|                      | All Access Points                          | General Interfaces      | High Availability Inventory | Geolocation ICap         | Advanced Support Bundle                                                                                                    |
| Cashboard            |                                            | General                 |                             | Tags                     |                                                                                                    |
| Monitoring >         | Total APs : 1                              | AP Name*                | 1.47D2.35A8                 | Policy                   | New-policy-tag                                                                                                    |
| Configuration        | Ada                                        | Location*               | default location            | Site                     | new-site-tag                                                                                                    |
| Administration       | AP Name : AP Model : Slots : Stat          | Base Radio MAC          | 84f1.47d3.1fc0              | RF                       | default-rf-tag 🗸 🗸                                                                                                    |
| C Licensing          | -7D2.35A8 🚠 🔟 🛑 Е-К9 2 🧭                   | Ethernet MAC            | d2.35a8                     | Write Tag Config to AP   | i                                                                                                    |
| X Troubleshooting    | 4 4 1 ⊨ ⊨ 10 ▼                             | Admin Status            |                             | Version                  |                                                                                                    |
| ••                   | > 6 GHz Radios                             | AP Mode                 | Flex •                      | Primary Software Version | 17.12.4.22                                                                                                    |
|                      |                                            | Operation Status        | Registered                  | Predownloaded Status     | N/A                                                                                                    |
|                      | > 5 GHz Radios                             | Fabric Status           | Disabled                    | Predownloaded Version    | N/A                                                                                                    |
|                      | > 2.4 GHz Radios                           | CleanAir <u>NSI Key</u> |                             | Next Retry Time          | N/A                                                                                                    |
|                      |                                            | LED State               |                             | Boot Version             | 1.1.2.4                                                                                                    |
|                      | Dual-Band Radios                           | Brightness Level        |                             | IOS Version              | .4.22                                                                                                    |
|                      | > Country                                  |                         |                             | Mini IOS Version         | 0.0.0.0                                                                                                    |
|                      | SC Provision                               | Flash State             | DISABLED                    | IP Config                |                                                                                                    |
|                      |                                            |                         | 2 Apply                     | CAPWAP Preferred Mode    | IPv4                                                                                                    |
|                      | > AP Certificate Policy                    |                         |                             | DHCP IPv4 Address        |                                                                                                    |
|                      |                                            | Cancel                  |                             |                          | Update & Apply to Device                                                                                                    |

• Paramètres de jonction AP (AP Join Profile) sur les WLC 9800

Le **profil de jonction (AP Join Profile)** est un profil de configuration qui définit les paramètres qu'un point d'accès (AP) utilisera lorsqu'il rejoindra le réseau sans fil. Ce profil spécifie des paramètres comme le mode de fonctionnement de l'AP.

Flux de configuration :

#### 1. Créer/modifier un profil de jointure AP

Étape 1. Accédez à **Configuration > Tags & Profiles > AP Join**.

Sélectionnez le nom d'un profil établi ou cliquez sur + Ajouter pour en ajouter un nouveau.

| ¢    | cisco Catalyst 9800-CL Wireless Controller |          |                                        |                   | Welcome mcamara | *             | 6 | ٥ | 1 | 0 | C |  |
|------|--------------------------------------------|----------|----------------------------------------|-------------------|-----------------|---------------|---|---|---|---|---|--|
|      | Search Menu Items                          | Cont     | iguration ▼ > Tags & P<br>Add × Delete | rofiles > AP Join |                 |               |   |   |   |   |   |  |
|      |                                            |          | AP Join Profile Name                   |                   |                 | ▼ Description |   |   |   |   |   |  |
|      | Monitoring                                 | <b>`</b> | GRP-AP-MAS                             |                   |                 |               |   |   |   |   |   |  |
| 2    | Configuration                              | <b>、</b> | GRP-AP-MDA                             |                   |                 |               |   |   |   |   |   |  |
| ŝ    | Administration                             |          | GRP-AP-TEST                            |                   |                 |               |   |   |   |   |   |  |
|      | Administration                             |          | GRP-AP-USIS                            |                   |                 |               |   |   |   |   |   |  |
| C    | Licensing                                  |          | GRP-AP-MAGNAC                          |                   |                 |               |   |   |   |   |   |  |
| S.   | Troubleshooting                            |          | GRP-AP-BOBILLOT                        |                   |                 |               |   |   |   |   |   |  |
| 6789 |                                            |          | GRP-AP-ESQUIROL                        |                   |                 |               |   |   |   |   |   |  |
|      |                                            |          | GRP-AP-STJUNIEN                        |                   |                 |               |   |   |   |   |   |  |
|      |                                            |          | GRP-AP-PHARMACIE                       |                   |                 |               |   |   |   |   |   |  |
|      |                                            |          | GRP-AP-SERVCTECH                       |                   |                 |               |   |   |   |   |   |  |
|      |                                            | н        | 4 1 2 ▶ ₩                              | 10 🔻              |                 |               |   |   |   |   |   |  |
|      |                                            |          |                                        |                   |                 |               |   |   |   |   |   |  |

Étape 2 : Modifiez le profil comme vous le souhaitez. Une fois terminé, cliquez sur Enregistrer et appliquer au périphérique.

| Edit AP Join Profile |                   |            |                   |             |             | × |
|----------------------|-------------------|------------|-------------------|-------------|-------------|---|
| General Client       | CAPWAP AP         | Management | Security ICap     | QoS         | Geolocation |   |
| Name*                | GRP-AP-ESQUIRC    | DL         | OfficeExtend      | d AP Config | juration    |   |
| Description          | Enter Description |            | Local Access      |             |             |   |
| Country Code         | FR                | • 🔺 i      | Link Encryptio    | n           |             |   |
| Time Zone            | Not Configured    |            | Rogue Detecti     | on          |             |   |
|                      | Use-Controller    |            | Provisioning S    | SID         |             |   |
|                      | Delta from WLC    |            | Antenna Mo        | nitoring    |             |   |
| LED State            |                   |            | Antenna Monit     | toring      |             |   |
| LAG Mode             |                   |            | DSSI Foil Through | abold(dP)*  | 40          |   |
| NTP Server           | 0.0.0             |            | ROOF Pair Three   | shold(db)"  | 40          |   |
| GAS AP Rate Limit    |                   |            | Weak RSSI(dE      | im)*        | -60         |   |
| USB Enable           |                   |            | Detection Time    | e(min)*     | 12          |   |
| Apphost              |                   |            |                   |             |             |   |
| Fallback to DHCP     |                   |            |                   |             |             |   |

#### 2. Créer/modifier un profil flexible (si AP en mode flexible)

#### Étape 1. Accédez à **Configuration > Tags & Profiles > Flex**.

Sélectionnez le nom d'un profil établi ou cliquez sur + Ajouter pour en ajouter un nouveau.

| Cisco Cisco Cata     | alyst 9800-CL Wireless Controller                                  | Welcome mcamara 🛛 🏘 隊 🛕 🖺 🏟 👰 📿 |  |
|----------------------|--------------------------------------------------------------------|---------------------------------|--|
| Q Search Menu Items  | Configuration • > Tags & Profiles • > Flex<br>+ Add × Delete Clone |                                 |  |
|                      | Flex Profile Name                                                  | Y Description                   |  |
| ( Monitoring >       | GRP-FLEX-MDA                                                       |                                 |  |
| Configuration        | GRP-FLEX-USIS                                                      |                                 |  |
|                      | GRP-FLEX-MAGNAC                                                    |                                 |  |
| CCS Administration > | GRP-FLEX-ESQUIROL                                                  |                                 |  |
| C Licensing          | GRP-FLEX-STJUNIEN                                                  |                                 |  |
| Troubleshooting      | GRP-FLEX-ESQUIROL2                                                 |                                 |  |
| ©169                 | GRP-FLEX-ESQUIROL3                                                 |                                 |  |
|                      | GRP-FLEX-AIGUEPERSE                                                |                                 |  |
|                      | default-flex-profile                                               | default flex profile            |  |
|                      | GRP-FEX-SITES-DISTANTS                                             |                                 |  |
|                      |                                                                    |                                 |  |

Étape 2. Modifiez ou créer le profil comme vous le souhaitez en y ajouter les VLANs crées. Une fois terminé, cliquez sur **Enregistrer et appliquer au périphérique**.

| Cisco Cisco Ca      | atalyst 9800-CL Wireless Controller  | Welcome mcamara 🛛 🐐 📽 🛕 🖹 🏟 🔞 🤣 🎜 Search APs and Cleres 🔍 🗍 🕿 Feedback 🖍 🗭 |
|---------------------|--------------------------------------|----------------------------------------------------------------------------|
| Q Search Menu Items | Configuration > Tags & Profiles > Fl | Edit Flex Profile ×                                                        |
|                     | + Add × Delete                       | General Local Authentication Policy ACL VLAN DNS Layer Security            |
| Dashboard           | Flex Profile Name                    | + Add × Delete                                                             |
| Monitoring >        | GRP-FLEX-MDA                         | VLAN Name Y ID Y Ingress ACL Y Egress ACL Y                                |
| Configuration       | GRP-FLEX-USIS                        |                                                                            |
| Administration .    | GRP-FLEX-MAGNAC                      | VLAN0087                                                                   |
| Administration      | GRP-FLEX-ESQUIROL                    | wifi_pro                                                                   |
| C Licensing         | GRP-FLEX-STJUNIEN                    | biomedical                                                                 |
|                     | GRP-FLEX-ESQUIROL2                   | wifi_patient                                                               |
| 6769 ·····          | GRP-FLEX-ESQUIROL3                   | H 4 1 P H 10 V 1 - 5 of 5 Items                                            |
|                     | GRP-FLEX-AIGUEPERSE                  |                                                                            |
|                     | default-flex-profile                 |                                                                            |
|                     | GRP-FEX-SITES-DISTANTS               |                                                                            |
|                     | H 4 1 ⊨ H 10 ▼                       |                                                                            |
|                     |                                      |                                                                            |

#### 3. Créer/modifier une balise de site

La balise Site est le paramètre qui vous permet de spécifier quelle jointure AP et/ou quel profil Flex est attribué aux AP. **Étape 1 :** Accédez à **Configuration > Tags & Profiles > Tags > Site**. Sélectionnez le nom d'un profil établi ou cliquez sur **+ Ajouter** pour en ajouter un nouveau.

| Cisco Cat            | alyst 9800-CL Wireless Controller          | Welcome mcamara | * * A B * Ø      | 8 2 Sear |  |  |  |  |
|----------------------|--------------------------------------------|-----------------|------------------|----------|--|--|--|--|
| Q. Search Menu Items | Configuration * > Tags & Profiles * > Tags |                 |                  |          |  |  |  |  |
| 📻 Dashboard          | Policy Site RF AP                          |                 |                  |          |  |  |  |  |
| Monitoring >         | + Add × Delete Clone Reset APs             |                 |                  |          |  |  |  |  |
| 2                    | Site Tag Name                              | Tescription     |                  |          |  |  |  |  |
| Configuration        | new-site-tag                               |                 | mode flexible    |          |  |  |  |  |
| (O) Administration   | default-site-tag                           |                 | default site tag |          |  |  |  |  |
| C Licensing          |                                            |                 |                  |          |  |  |  |  |
| X Troubleshooting    |                                            |                 |                  |          |  |  |  |  |

**Étape 2** : Dans la balise de site, sélectionnez le **profil de jonction AP** que vous voulez ajouter à la balise de site.

Si vous souhaitez convertir les AP (mode de fonctionnement en mode **flexconnect**), désactivez l'option **Enable Local Site (mode Local)**.

Une fois désactivé, vous pouvez également sélectionner un **profil flexible**. Après cela, cliquez sur **Enregistrer et appliquer au périphérique**.

|   | Edit Site Tag             |                         |
|---|---------------------------|-------------------------|
|   | Name*                     | new-site-tag            |
| д | Description               | mode flexible           |
|   | AP Join Profile           | GRP-AP-ESQUIROL 🔻       |
|   | Flex Profile              | GRP-FLEX-ESQUI ▼        |
|   | Fabric Control Plane Name | default-control-pl .x 🔻 |
|   | Enable Local Site         |                         |
|   | Load* (i)                 | 0                       |
|   |                           |                         |

N'oubliez pas de maintenir l'option Activer le site local activée si les points d'accès sont prévus pour être utilisés en mode local.

b. Migration des APs (AIR-AP1832I-E-K9) vers Cisco Catalyst 9800 CL

#### DHCP Option 43 :

Une plage d'adresse IP est activé sur le cœur de réseau pour le vlan 87, afin que les nouveaux points d'accès récupèrent une adresse IP de façon à ce qu'il remonte sur le contrôleur. Une fois le point d'accès récupéré, son IP est figée.

**b.1 Problème rencontré** : Impossible de déplacer les APs du contrôleur AireOS vers le nouveau contrôleur Catalyst 9800-CL

Le nouveau contrôleur n'accepte pas les AP initialement connectés à l'ancien contrôleur WLC AirOS.

- Échec de la vérification du certificat

| ] display_verify_cert_statu | s: Verify Cert: FAILED at 1 depth: self signed certificate in certificate chain |
|-----------------------------|---------------------------------------------------------------------------------|
| [*02/10/2025 12:48:06.1299] | X509 OpenSSL Errors                                                             |
| [*02/10/2025 12:48:06.1299] |                                                                                 |
| [*02/10/2025 12:48:06.1299] | NONE                                                                            |
| [*02/10/2025 12:48:06.1299] |                                                                                 |
| [*02/10/2025 12:48:06.1299] |                                                                                 |
| [*02/10/2025 12:48:06.1299] | dtls_verify_con_cert: Controller certificate verification error                 |
| [*02/10/2025 12:48:06.1299] | dtls_process_packet: Controller certificate verification failed                 |
| [*02/10/2025 12:48:06.1399] | sendPacketToDtls: DTLS: Closing connection 0x2b1cca00.                          |
| [*02/10/2025 12:48:06.1399] |                                                                                 |
| [*02/10/2025 12:48:06.1399] | Going to restart CAPWAP (reason : dtls_rc_connection_closed)                    |
| [*02/10/2025 12:48:06.1399] |                                                                                 |
| [*02/10/2025 12:48:06.1399] | DTLS: Error while processing DTLS packet 0x2b23f000.                            |
| [*02/10/2025 12:48:06.1399] | Restarting CAPWAP State Machine.                                                |

## **b.2 Solutions :** 1<sup>ère</sup> Option : Réinitialiser les APs

Etape 1 :

- Alimenter le point d'accès via un câble Rj45 (POE )
- Connexion au point d'accès via un câble console
- Connexion au point d'accès via le logiciel PuTTY

| alegory:                                                                                                    |                                                                                                    |                                                                                                |
|----------------------------------------------------------------------------------------------------|----------------------------------------------------------------------------------------------------|------------------------------------------------------------------------------------------------|
| <ul> <li>Session</li> <li>Logging</li> <li>Terminal</li> <li>Keyboard</li> <li>Bell</li> <li>Features</li> <li>Window</li> <li>Appearance</li> <li>Behaviour</li> <li>Translation</li> <li>Selection</li> <li>Colours</li> <li>Connection</li> <li>Data</li> <li>Proxy</li> <li>SSH</li> <li>Serial</li> <li>Telnet</li> <li>Rlogin</li> <li>SUPDUP</li> </ul> | Basic options for your PuTT<br>Specify the destination you want to co<br>Serial line<br>COM3<br>Connection type:<br>SSH Serial Other: 1<br>Load, save or delete a stored session<br>Saved Sessions<br>Default Settings<br>Close window on exit:<br>Always Never Only of the setting of the section of the setting of the section of the section of th | Y session<br>onnect to<br>Speed<br>9600<br>Felnet V<br>Load<br>Save<br>Delete<br>on clean exit |

#### Etape 2 :

- Une fois connecté à l'AP, réinitialiser le avec la commande capwap ap erase all

| [*01/22/2025 12:35:45.1299] |                                                                         |
|-----------------------------|-------------------------------------------------------------------------|
| [*01/22/2025 12:35:45.1499] | dtls_verify_server_cert: vWLC is using SSC, returning l                 |
| [*01/22/2025 12:35:45.2399] |                                                                         |
| [*01/22/2025 12:35:45.2399] | CAPWAP State: Join                                                      |
| [*01/22/2025 12:35:45.4299] | Sending Join request to through port 5256, packet size 1376             |
| [*01/22/2025 12:35:50.3683] | Sending Join request the second through port 5256, packet size 1376     |
| [*01/22/2025 12:35:50.3783] | Join Response from ., packet size 1397                                  |
| [*01/22/2025 12:35:50.3783] | AC accepted previous sent request with result code: 0                   |
| [*01/22/2025 12:35:50.3783] | Received wlcType 0, timer 30                                            |
| [*01/22/2025 12:35:50.5683] | nss_capwapmgr_enable_tunnel[1682]:ef30b800: tunnel 0 is already enabled |
| [*01/22/2025 12:35:50.6082] |                                                                         |
| [*01/22/2025 12:35:50.6082] | CAPWAP State: Image_Data                                                |
| [*01/22/2025 12:35:50.6082] | AP image version 2.4.22 backup 8.10.185.0, Controller 17.12.4.22        |
| [*01/22/2025 12:35:50.6082] | Version is the same, do not need update.                                |
| [*01/22/2025 12:35:50.7382] | status 'upgrade.sh: Script called with args:[NO_UPGRADE]'               |
| [*01/22/2025 12:35:50.7882] | do NO_UPGRADE, partl is active part                                     |

| ¢    | cisco        | Cisco ( | Cataly        | st 9800-Cl      | Wireless         | Controller     |     |                   | We                              | lcome mcama       | ara        | * *            | <b>A</b> [ | a 🌣 🕸        | 0                | C Search APs                              | s and Clients Q         | Feedback                | ₽ 🕒        |
|------|--------------|---------|---------------|-----------------|------------------|----------------|-----|-------------------|---------------------------------|-------------------|------------|----------------|------------|--------------|------------------|-------------------------------------------|-------------------------|-------------------------|------------|
| Q    | Search Menu  | Items   |               | Monitoring • >  | Wireless * >     | AP Statistics  |     |                   |                                 |                   |            |                |            |              |                  |                                           |                         |                         |            |
|      |              |         | -             | General Jo      | oin Statistics   | AFC Statistic: | 6   |                   |                                 |                   |            |                |            |              |                  | Misconfigur                               | ed APs                  |                         |            |
| C    |              |         | Total APs : 1 |                 |                  |                |     | Only 'Cor         | tains' i                        | is supported whil | e filterir | ng two or more | column     | Tag : 0      | Country Code : 0 | LSC Fallback : 0<br>m Bulk AP Provisionin | g feature               |                         |            |
| Ľ    | Configuratio |         | >             | Operation State | us «Is equal to» | Registered x   | 7   |                   |                                 |                   |            |                |            |              |                  |                                           |                         |                         |            |
| ত্যি |              |         | >             | AP Name         | :                | AP Model       | : : | Admin :<br>Status | Up Time                         | IP Address        | :          | AP Radio MAC   | :          | Ethernet MAC | :                | Operation :<br>Status                     | Configuration<br>Status | Power Derate<br>Capable | :<br>Pc    |
| C    |              |         |               |                 | ф ф              | AIR-AP1832I-E  | -K9 | 0                 | 0 days 1 hrs 42<br>mins 39 secs |                   |            | 84f1.47d3.1fc0 | F          | .47d2.35a    | a8 🎤             | Registered                                | Healthy                 | No                      | Ne         |
| ×    |              |         |               | ⊨ - 1           | ▶ H              | 10 🔻           |     |                   |                                 |                   |            |                |            |              |                  |                                           |                         | 1 - 1 of 1 item         | 5 <b>Č</b> |
|      |              |         |               |                 |                  |                |     |                   |                                 |                   |            |                |            |              |                  |                                           |                         |                         |            |
|      |              |         |               |                 |                  |                |     |                   |                                 |                   |            |                |            |              |                  |                                           |                         |                         |            |

### 2<sup>ème</sup> Option : pour une migration massive

Pour résoudre le problème lié aux certificats entre les deux contrôleurs :

Configurez le même token d'authentification sur AireOS et 9800 WLC.

- Assurez-vous que tous les bornes sont associées au WLC AireOS.
- Entrez la commande suivante sur le 9800 CL certificate ssc hash validation disable
- Entrez la commande suivante sur le AireOS config certificate ssc auth-token « mot-de-passe »
- Entrez la commande suivante sur le **9800** CL wireless management certificate ssc auth-token 0 « motde-passe »
- Commencez ensuite à migrer les points d'accès.

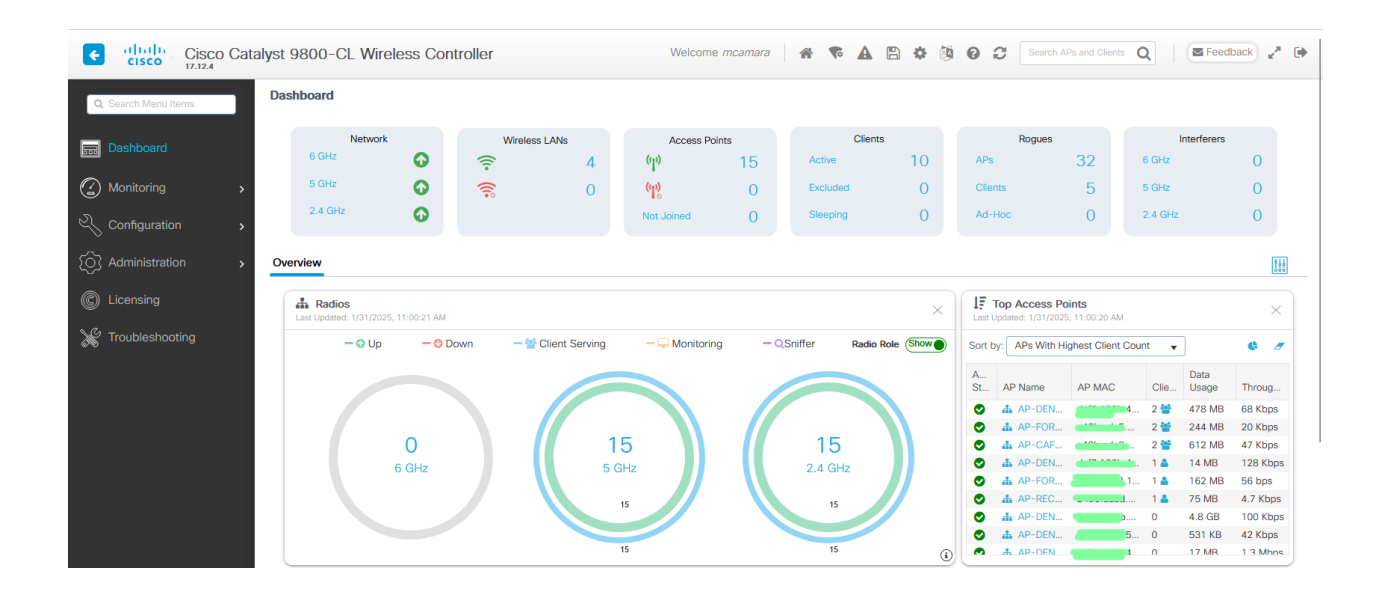

# **7.** Test

Vérification des SSID

• Pour le WiFi\_PATIENT et WiFi\_PRO

| RLWIFI#sh w  | ireless client vlan s    |       |    |       |        |       |      |              |
|--------------|--------------------------|-------|----|-------|--------|-------|------|--------------|
| IRLWIFI#sh w | ents: 11                 |       |    |       |        |       |      |              |
|              | encs. II                 |       |    |       |        |       |      |              |
| AC Address   | AP Name                  | Type  | ID | State | Method | Role  | VLAN | VLAN name    |
|              |                          |       |    |       |        |       |      |              |
|              |                          | WLAN  | 2  | Run   | None   | Local |      | wifi_patient |
|              | AP-CINCIPALITY           | WLAN  |    | Run   | Dot1x  | Local | 24   | wifi_pro     |
|              | AP-                      | WLAN  |    | Run   | None   | Local |      | wifi_patient |
|              | AP-                      | WLAN  |    | Run   | Dot1x  | Local | 24   | wifi_pro     |
|              |                          | WLAN  | 3  | Run   | Dot1x  | Local | 24   | wifi pro     |
|              |                          | WLAN  | 2  | Run   | None   | Local | 3    | wifi patient |
|              | AP                       | WLAN  | 2  | Run   | None   | Local | 3    | wifi patient |
|              | AP- <b>CONTRACTOR</b> 2. | WLAN  | 2  | Run   | None   | Local | 3    | wifi patient |
|              |                          | WLAN  | 3  | Run   | Dot1x  | Local | 24   | wifi pro     |
|              | AP- CONTRACTOR           | WLAN  | 3  | Run   | Dot1x  | Local | 24   | wifi pro     |
|              | AD DESIGNATION           | LU AN | >  | Run   | Dot1x  | Local | 24   | wifi nro     |

| Top WLANs         ×           Last Updated: 2/13/2025, 1:26:49 PM         × |               |         |            |  |  |  |  |  |  |
|-----------------------------------------------------------------------------|---------------|---------|------------|--|--|--|--|--|--|
| Sort by: WLANs With High                                                    | est Client Co | •       | 6 0        |  |  |  |  |  |  |
| WLAN Name                                                                   | ID            | Clients | Data Usage |  |  |  |  |  |  |
| WiFi_PRO                                                                    | 3             | 11 警    | 26 GB      |  |  |  |  |  |  |
| WiFi_PATIENT                                                                | 2             | 7 誓     | 72 GB      |  |  |  |  |  |  |
| biomedical                                                                  | 4             | 1 🚢     | 3.2 MB     |  |  |  |  |  |  |
|                                                                             |               |         |            |  |  |  |  |  |  |
|                                                                             |               |         |            |  |  |  |  |  |  |
|                                                                             |               |         |            |  |  |  |  |  |  |
|                                                                             |               |         |            |  |  |  |  |  |  |
|                                                                             |               |         |            |  |  |  |  |  |  |

# 8. Configuration finale :

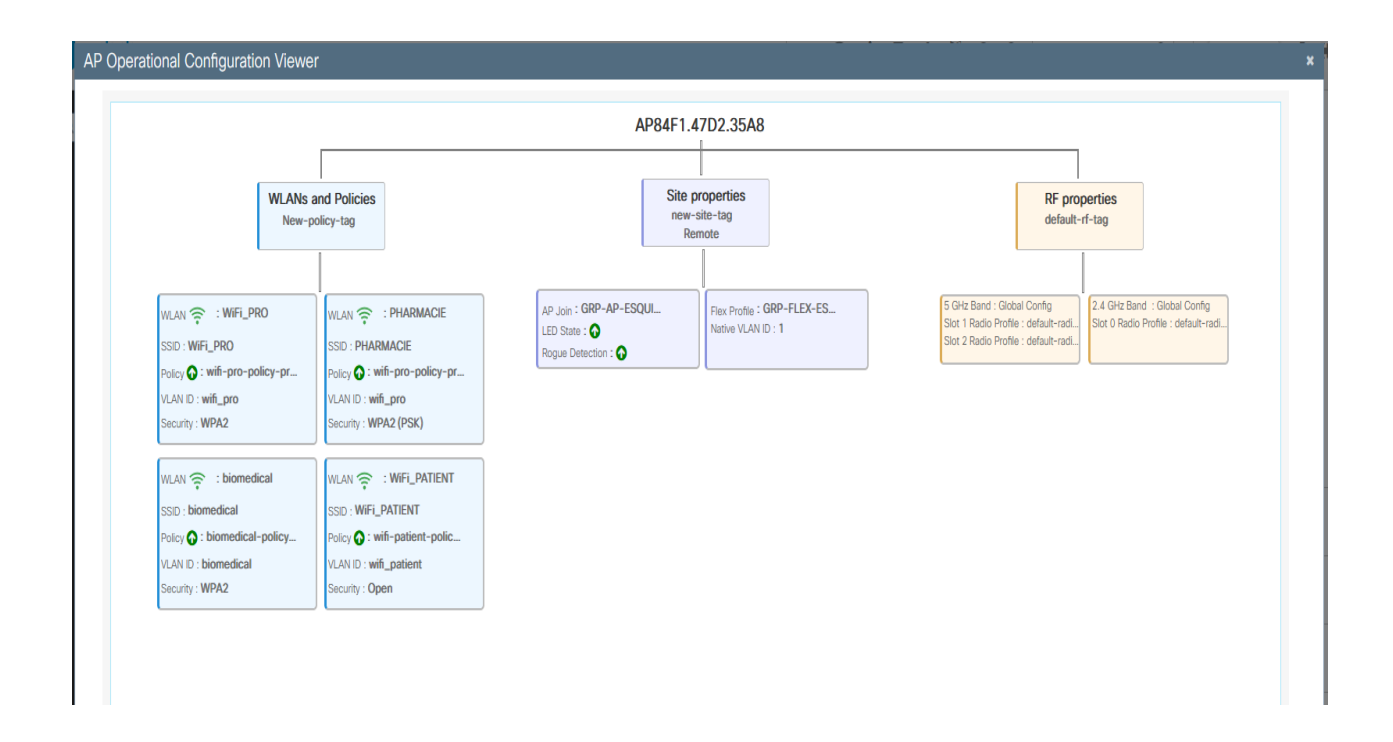

# 9. Supervision (Zabbix & Nagios)

**Objectif** : Obtenir une vue d'ensemble instantanée sur la disponibilité et l'état de chaque point d'accès du réseau (Esquirol). Cela inclut la connectivité (en ligne/hors ligne) et l'état de chaque AP.

A. Agent SNMP (Contrôleur Catalyst 9800 CL)

Configuration de l'agent SNMP sur le contrôleur Cisco Catalyst 9800 CL

Aller dans Administration>SNMP

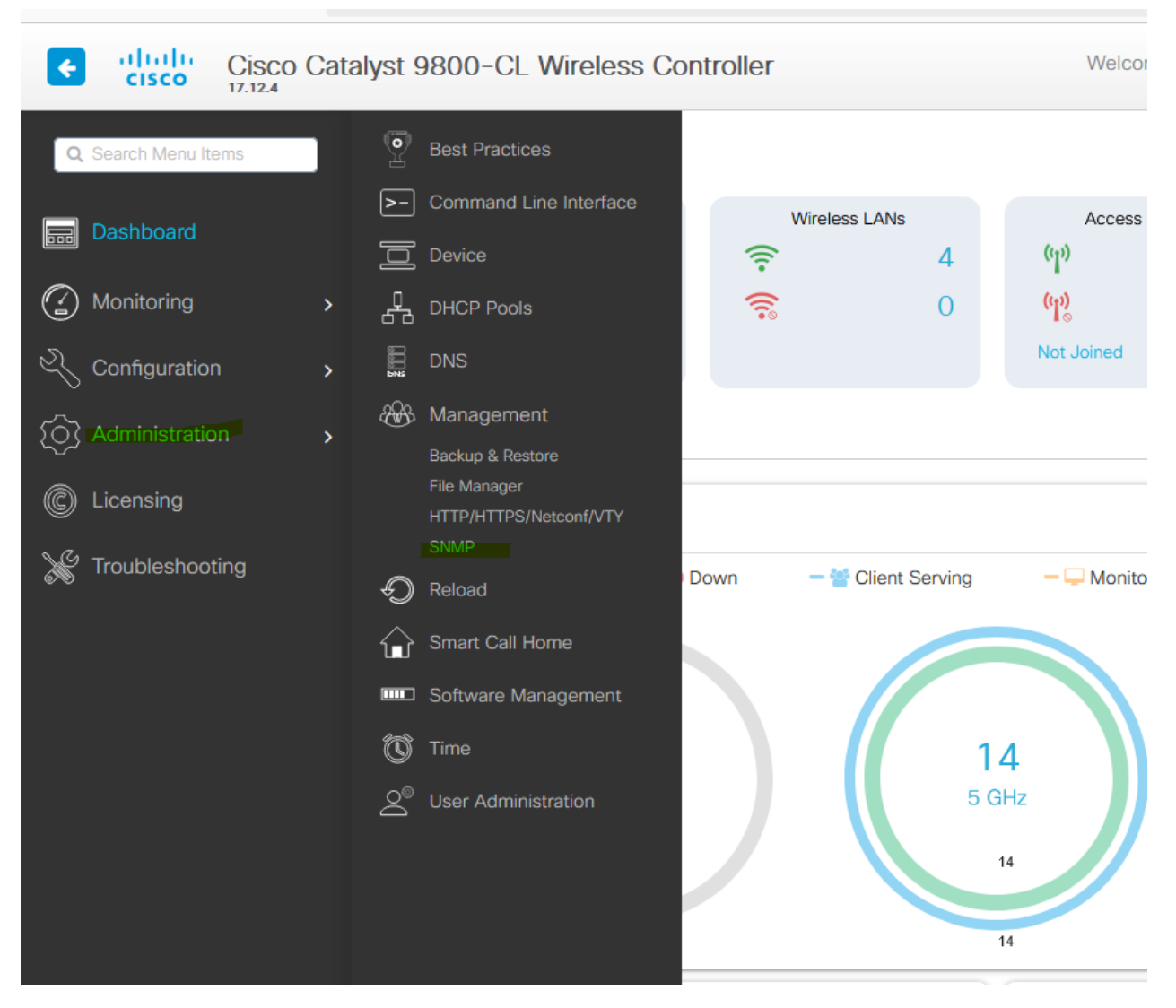

Ensuite dans la section Community Strings, on ajoute le deux communautés (Privée et Public)

| Cisco Cata          | alyst 9800-CL Wireless    | Controller        |                | Welcome mc | amara | *   | <b>1</b> 0 | <b>A</b> 🖪 | ٥    |         | 0 (  | 3 |
|---------------------|---------------------------|-------------------|----------------|------------|-------|-----|------------|------------|------|---------|------|---|
| Q Search Menu Items | Administration - > Manage | ement > SNMP      |                |            |       |     |            |            |      |         |      |   |
|                     | SNMP Mode                 | ENABLED           |                |            |       |     |            |            |      |         |      |   |
| bashboard           | General SNMP Views        | Community Strings | V3 User Groups | V3 Users   | Hosts | Wir | eless T    | raps       |      |         |      |   |
| Monitoring >        | + Add × Delete            |                   |                |            |       |     |            |            |      |         |      |   |
| Configuration >     |                           |                   |                |            |       |     |            |            |      |         |      |   |
| Administration      |                           | Community Name    |                |            |       |     |            |            | ▼ Ac | cess M  | lode |   |
|                     |                           | Prive             |                |            |       |     |            |            | Re   | ad Only |      |   |
| C Licensing         |                           | Public            |                |            |       |     |            |            | Re   | ad Only |      |   |
| X Troubleshooting   | ₩ 4 1 ► ₩                 | 10 🔻              |                |            |       |     |            |            |      |         |      |   |
|                     |                           |                   |                |            |       |     |            |            |      |         |      |   |

Dans la section Hosts, on indique l'adresse IP de Zabbix + le port 162

| Cisco Cata                   | lyst 9800-CL Wireless Controller     | Welcome mcamara                          | * * A B * 0 0 0 |
|------------------------------|--------------------------------------|------------------------------------------|-----------------|
| Q Search Menu Items          | Administration -> Management -> SNMP | 1                                        |                 |
| Dashboard                    | General SNMP Views Community Strin   | J<br>gs V3 User Groups V3 Users Hosts    | Wireless Traps  |
| Monitoring     Configuration | + Add × Delete                       |                                          |                 |
| Administration >             | IP Addr Hosts                        |                                          | ×               |
| C Licensing                  | IPv4/IPv6 Address*                   |                                          |                 |
| ₩ Troubleshooting            | Version<br>Community String*         | V1 V1 V1 V1 V1 V1 V1 V1 V1 V1 V1 V1 V1 V |                 |
|                              | Port                                 | 162                                      |                 |
|                              | Туре                                 | traps 🔻                                  |                 |
|                              | "Cancel                              |                                          | Apply to Device |

Enfin, dans la partie Wireless Traps, on active les informations que l'on veut collecter

| eneral            | SNMP Views                                                           | Community Strings | V3 User Groups                                        | V3 Users                         | Hosts | Wireless T | raps                                                                                                    |                                                                                                    |                      |
|-------------------|----------------------------------------------------------------------|-------------------|-------------------------------------------------------|----------------------------------|-------|------------|----------------------------------------------------------------------------------------------------|----------------------------------------------------------------------------------------------------|----------------------|
| Enable            | All Disable All                                                      |                   |                                                       |                                  |       |            |                                                                                                    |                                                                                                    | 🖺 Apply              |
| Me<br>V           | Abate SNR<br>Child Moved<br>Excessive Hopc<br>Parent Change          | C<br>ount (       | Authentication Fi     Excessive Childre     Onset SNR | AABLED                           |       | Wir        | eless Client<br>Association Fail<br>Authentication Fail<br>Disassociate<br>Authenticate                            | ENABLED<br>Associate<br>Deauthenticate<br>Excluded<br>Maximum Threshold Wa                          | Irrning<br>elect All |
| RF                | Tx Power<br>Coverage<br>Load                                         |                   | Channels<br>Interference<br>Noise                     | DISABLED                         |       | Rog        | ue<br>Rogue Client                                                                                                 | Rogue AP                                                                                            | BLED<br>elect All    |
| Wir<br>RRI<br>Ger | eless Mobility<br>Anchor Client En<br>M<br>Group<br>neral Controller | abled             | (                                                     | DISABLED<br>DISABLED<br>DISABLED |       |            | ess Point<br>Crash<br>IP Address Fallback<br>No Radio Cards<br>MFP<br>Dual-band Radio Role Change<br>Authorization | ENABLED<br>Interface Up<br>Mode<br>Register<br>Broken Antenna<br>Dual-band Radio Band I<br>AP Stats | Change               |
|                   |                                                                      |                   |                                                       |                                  |       |            |                                                                                                    | □ s                                                                                                 | elect All            |

#### B. Zabbix

#### Etape 1 : Intégration du contrôleur Catalyst sur Zabbix

|                       | 1 1 1 1 1 1 1 1 1 1 1 1 1 1 1 1 1 1 1 | A DECEMBER OF A DECEMBER OF A DECEMBER OF A DECEMBER OF A DECEMBER OF A DECEMBER OF A DECEMBER OF A DECEMBER OF | 1.1           |                                     | 3                        |                |                  | • •             |
|-----------------------|---------------------------------------|----------------------------------------------------------------------------------------------------|---------------|-------------------------------------|--------------------------|----------------|------------------|-----------------|
| ZABBIX « ป<br>zabbix  | Hôtes<br>< ⊽                          |                                                                                                    |               |                                     |                          |                | ?                | run hôte 💽 👯    |
| Tableaux de bord      | Nom<br>Groupos sthétos                | CTRLWIFI                                                                                                    | Sáloctionnar  | État Tous                           | Activé Désactivé         |                |                  |                 |
| Surveillance          | Croupes anotes                        |                                                                                                    | Coloculoniner | lago Loo                            | Cont                     | lient M volour | Supprimar        |                 |
| Problèmes             | DNS                                   |                                                                                                    |               | Ajouter                             | Com                      | Valeur         | Suppriner        |                 |
| Hôles                 | Port                                  |                                                                                                    |               | Afficher les hôtes en maintenance 🔽 | Afficher les problèmes s | supprimés      |                  |                 |
| Dernières données     |                                       |                                                                                                    |               |                                     |                          |                |                  |                 |
| Cartes                | Sevente                               | Non classe Avertissement                                                                                        | - Haut        |                                     |                          |                |                  |                 |
| Découverte            |                                       |                                                                                                    |               |                                     |                          |                |                  |                 |
| 🖧 Services 🗸 🗸        |                                       |                                                                                                    | Enregi        | strer sous Appliquer Réinitialiser  | ]                        |                |                  |                 |
| 🕎 Inventaire -        | Nom      Interface                    | Disponibilité                                                                                                   | Tags État     | Dernières données                   | Problèmes                | Graphiques     | Tableaux de bord | Web             |
| 🕂 Rapports -          | CTRLWIFI                              | SNMP                                                                                                    | Activé        | Dernières données 186               | 4                        | Graphiques 15  | Tableaux de bord | Web             |
| Collecte de données 🗸 |                                       |                                                                                                    |               |                                     |                          |                | Affichage de     | 1 sur 1 trouvés |
| de donneed            |                                       |                                                                                                    |               |                                     |                          |                |                  |                 |

#### Aller dans Surveillance>Hôtes et clique sur créer un hôte

Ensuite, dans la section Hôte, indiquez l'adresse IP du Contrôleur Wi-Fi Catalyst 9800 CL

| Hôte              |              |                            |                                           |           |       |           |                 | ? >     |
|-------------------|--------------|----------------------------|-------------------------------------------|-----------|-------|-----------|-----------------|---------|
| Hôte IPMI Tag     | s Macros     | 3 1 Inventaire • Chiffreme | ent Table de correspondance               |           |       |           |                 |         |
| * Nom de l'hôte   | CTRLWIFI     |                            |                                           |           |       |           |                 |         |
| Nom visible       | CTRLWIFI     |                            |                                           |           |       |           |                 |         |
| Modèles           | Nom          |                            | Action                                    |           |       |           |                 |         |
|                   | Network_Ci   | sco_WiFi_WLC               | Supprimer lien Supprimer lien et nettoyer |           |       |           |                 |         |
|                   | taper ici po | our rechercher             |                                           | Sélection | ner   |           |                 |         |
| * Groupes d'hôtes | Linux serv   | ers ×                      |                                           | Sélection | iner  |           |                 |         |
|                   | taper ici po |                            |                                           |           |       |           |                 |         |
| Interfaces        | Туре         | adresse IP                 | Nom DNS                                   | Connex    | ion a | Port      |                 |         |
|                   | ✓ SNMP       |                            |                                           | IP        | DNS   | 161       | Supprimer       |         |
|                   | Ajouter      |                            |                                           |           |       |           |                 |         |
| Description       |              |                            |                                           |           |       |           |                 |         |
|                   |              |                            |                                           |           |       |           |                 |         |
|                   |              |                            |                                           |           |       |           |                 |         |
|                   |              |                            | 1                                         |           |       |           |                 |         |
| Surveillé par     | Serveur      | Proxy Groupe de proxy      | ]                                         |           |       |           |                 |         |
| Activé            | ~            |                            |                                           |           |       |           |                 |         |
|                   |              |                            |                                           |           |       |           |                 |         |
|                   |              |                            |                                           |           |       | Actualise | Clone Supprimer | Annuler |

Dans la section Macro, on indique la communauté (Public)

| Hôte                                     |                                     |                 |                  | ? >               | ζ |
|------------------------------------------|-------------------------------------|-----------------|------------------|-------------------|---|
| Hôte IPMI Tags Macros 1 Inventaire       | Chiffrement Table de correspondance |                 |                  |                   |   |
| Macros d'hôte Macros héritées et de l'hô | le                                  |                 |                  |                   |   |
| Macro                                    | Valeur                              | Description     |                  |                   |   |
| {\$SNMP_COMMUNITY}                       | Public                              | T ∽ description |                  | Supprimer         |   |
| Ajouter                                  |                                     |                 |                  |                   |   |
|                                          |                                     |                 |                  |                   |   |
|                                          |                                     |                 | Actualiser Clone | Supprimer Annuler | ] |

Etape 2 : créer une carte dans Zabbix afin de visualiser l'état des points d'accès (APs)

Aller dans l'onglet "Administration>Général>Images"
 On importe une image cartographique (plan du lieu où se trouve les APs) dans un premier temps.

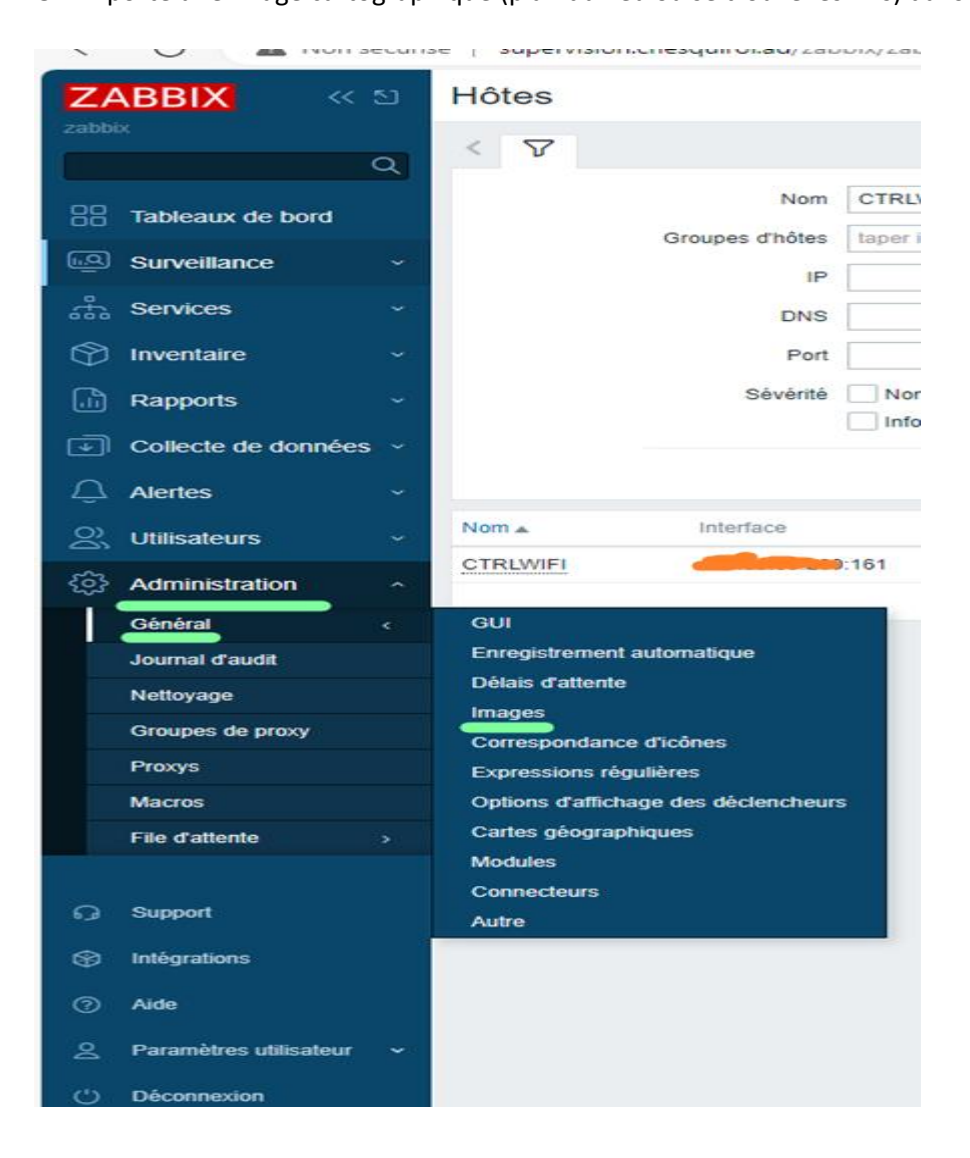

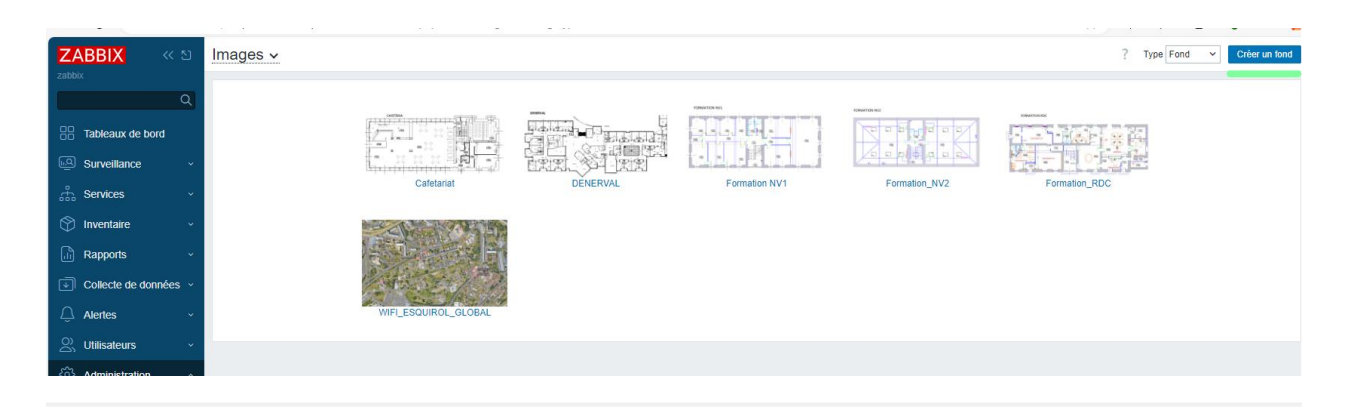

#### Images ~

| * Nom         |                                                      |
|---------------|------------------------------------------------------|
| * Télécharger | Choisir un fichier Aucun fichier n'a été sélectionné |
|               | Ajouter Annuler                                      |

#### Etape 2 : configuration d'une carte pour les APs

Avant de commencer la configuration de vos cartes sur Zabbix montrant tous les points d'accès (AP), il vous faut d'abord vous assurer que tous les points d'accès y sont bien intégrés avec leurs données de surveillance collectées (comme la disponibilité, la performance, etc.).

Une fois que les données sont collectées, vous pouvez créer une **carte** pour visualiser l'état de tous les APs. Voici les étapes générales pour réaliser cela :

| ZABBIX « 🛛          | Cartes                             |           |               |                    | ? Créer une carte Importer   |
|---------------------|------------------------------------|-----------|---------------|--------------------|------------------------------|
| zabbix              |                                    |           |               |                    | <b>▽</b> Filtre              |
|                     |                                    | Nom       |               |                    |                              |
| Surveillance        |                                    | Appliquer | Réinitialiser |                    |                              |
| Problèmes           | Nom 🔺                              | Largeur   | Hauteur       | Actions            |                              |
| Hôtes               | Cafetariat                         | 747       | 328           | Propriétés Édition |                              |
| Dernières données   | DE NERVAL                          | 1142      | 544           | Propriétés Édition |                              |
| Cartes              | ESQUIROL_WIFI                      | 1600      | 900           | Propriétés Édition |                              |
| Découverte          | Formation_NV1                      | 1445      | 737           | Propriétés Édition |                              |
| 🚠 Services          | Formation_NV2                      | 1525      | 739           | Propriétés Édition |                              |
| Inventaire          | Formation_RDC                      | 1576      | 724           | Propriétés Édition |                              |
| C Provente          | Local network                      | 680       | 200           | Propriétés Édition |                              |
| Hi Rappons          |                                    |           |               |                    | Affichage de 7 sur 7 trouvés |
| Collecte de données | 0 sélectionné Exporter 🗸 Supprimer |           |               |                    |                              |
|                     |                                    |           |               |                    |                              |

#### 1. Aller dans Surveillance/Cartes + Créer une carte

Ensuite indiquer le nom de la carte (Bâtiment où se trouve les APs), + l'image cartographique importée précédemment (Formation\_RDC)

| Cartes réseau                                                    |                                                                                                 |         |            |
|------------------------------------------------------------------|-------------------------------------------------------------------------------------------------|---------|------------|
| Carte Partage                                                    |                                                                                                 |         |            |
| * Propriétaire                                                   | mcamara (Mamadou CAMARA) × Sélectionner                                                         |         |            |
| * Nom                                                            | Formation_RDC                                                                                   |         |            |
| * Largeur                                                        | 1576                                                                                            |         |            |
| * Hauteur                                                        | 724                                                                                             |         |            |
| Image de fond                                                    | Formation_RDC V                                                                                 |         |            |
| Correspondance d'icône automatique                               | <manuel></manuel>                                                                               |         |            |
| Icône surlignée                                                  |                                                                                                 |         |            |
| Marquer les éléments lors de changement de l'état du déclencheur |                                                                                                 |         |            |
| Afficher les problèmes                                           | Détailler problème unique Nombre de problèmes Nombre de problèmes et détailler le plus critique |         |            |
| Étiquettes avancées                                              |                                                                                                 |         |            |
| Type d'étiquette de l'élément de carte                           | Étiquette ~                                                                                     |         |            |
| Emplacement de l'étiquette de l'élément de carte                 | Bas V                                                                                           |         |            |
| Affichage des problèmes                                          | Tous                                                                                            |         |            |
| Sévérité minimale                                                | Non classé Information Avertissement Moyen Haut Désastre                                        |         |            |
| Afficher les problèmes supprimés                                 |                                                                                                 |         |            |
| URLs                                                             | Nom URL                                                                                         | Élément | Action     |
|                                                                  | Ajouter                                                                                         | nute    | Supprinter |
|                                                                  |                                                                                                 |         |            |
| Actualiser Clone                                                 | Supprimer Annuler                                                                               |         |            |

#### Une fois la carte créée, on clique sur Editer

| Cartes        |           |               |                    |
|---------------|-----------|---------------|--------------------|
|               |           |               |                    |
|               | Nom       |               |                    |
|               | Appliquer | Réinitialiser |                    |
| □ Nom ▲       | Largeur   | Hauteur       | Actions            |
| Cafetariat    | 747       | 328           | Propriétés Édition |
| DE NERVAL     | 1142      | 544           | Propriétés Édition |
| ESQUIROL_WIFI | 1600      | 900           | Propriétés Édition |
| Formation_NV1 | 1445      | 737           | Propriétés Édition |
| Formation_NV2 | 1525      | 739           | Propriétés Édition |
| Formation_RDC | 1576      | 724           | Propriétés Édition |
| Local network | 680       | 200           | Propriétés Édition |
|               |           |               |                    |

0 sélectionné Exporter 🗸 Supprimer

- Créez une carte avec des icônes représentant vos APs.
- Ajoutez un **déclencheur** qui suit l'état de la connectivité pour chaque AP (par exemple, si l'AP est en ligne ou hors ligne).
- Utiliser les icones représentant l'état (Disponibilité de l'AP (ping ou autre vérification)) pour refléter l'état actuel de chaque AP.

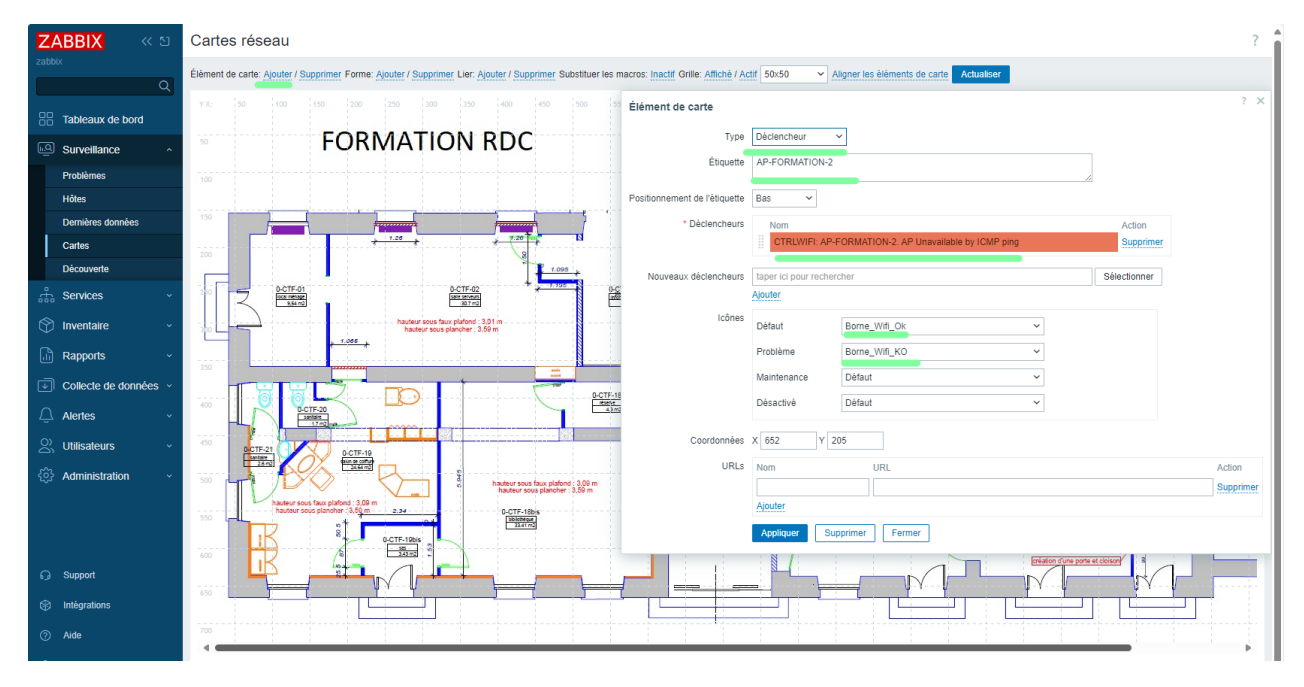

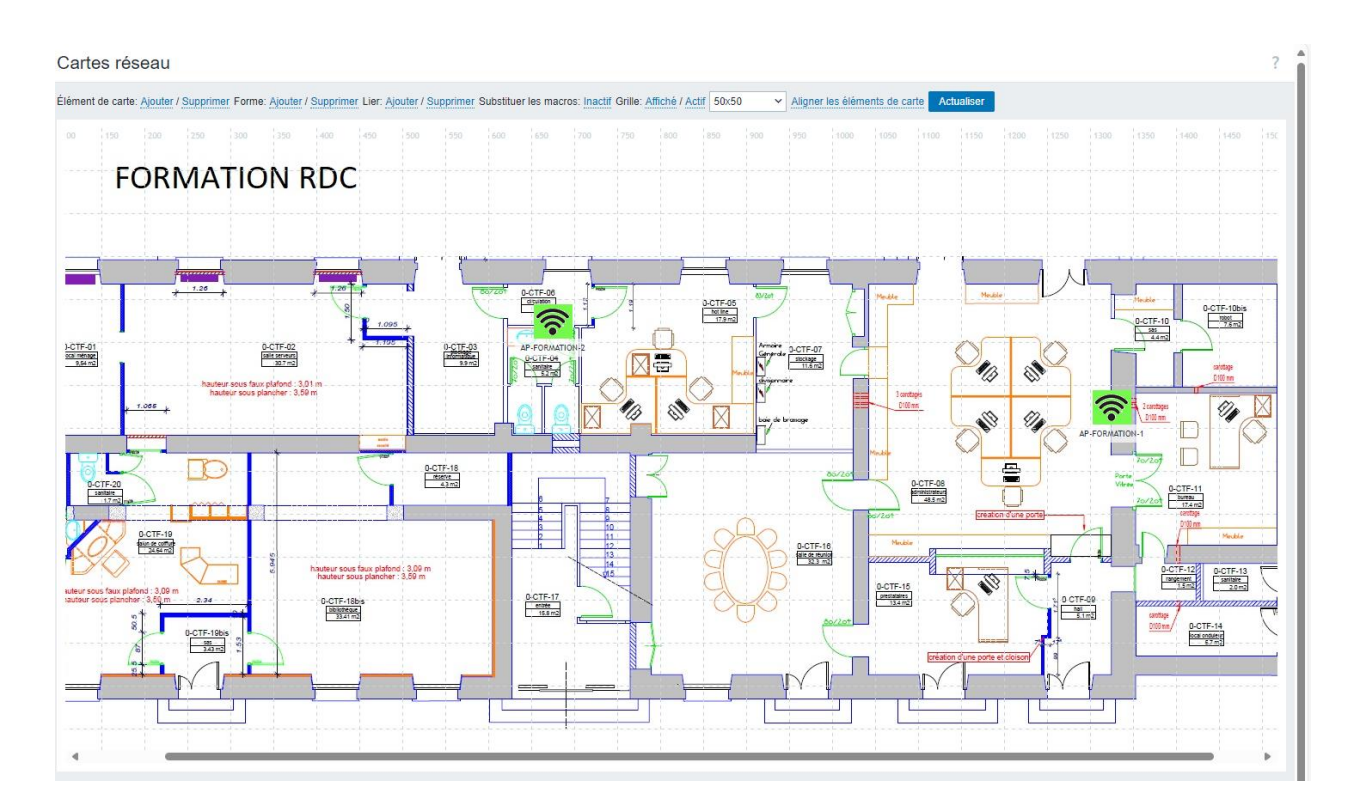

#### On fais pareil pour les autres lieux ( Aps )

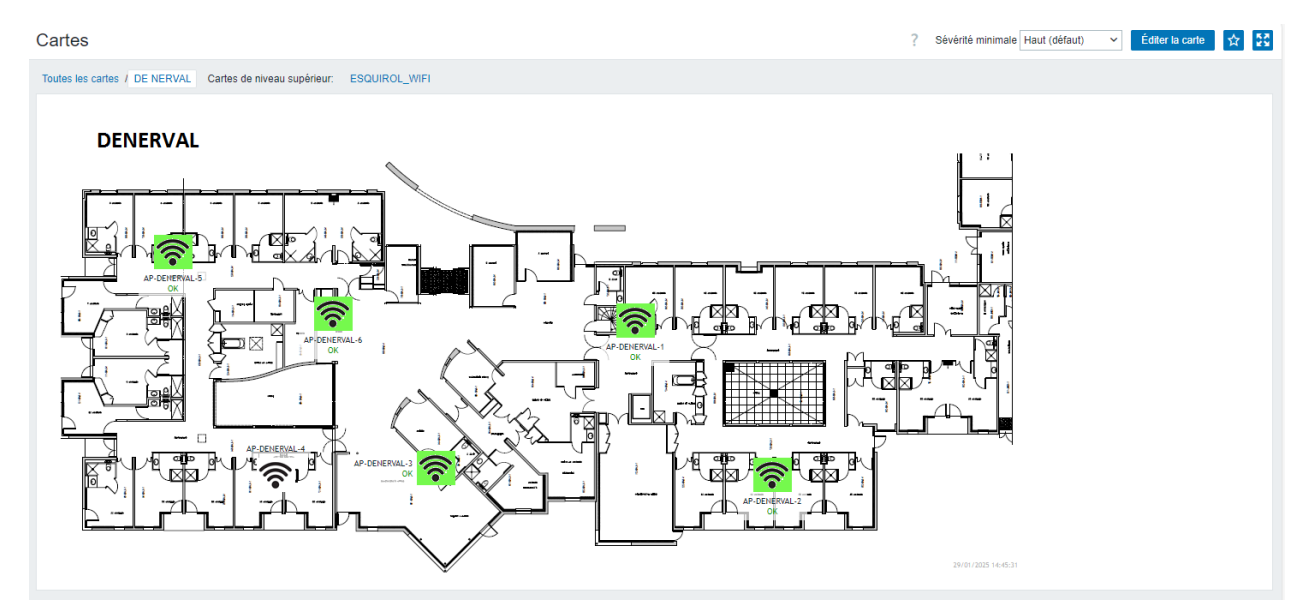

2. Carte pour tous les APs du CH Esquirol (Satellite)

| Cartes réseau                                                    | ?                                                                                               |
|------------------------------------------------------------------|-------------------------------------------------------------------------------------------------|
| Carte Partage                                                    |                                                                                                 |
| * Propriétaire                                                   | valbert (Vincent ALEBRT) × Sélectionner                                                         |
| * Nom                                                            | ESQUIROL_WIFI                                                                                   |
| * Largeur                                                        | 1600                                                                                            |
| * Hauteur                                                        | 900                                                                                             |
| Image de fond                                                    | WIFL_ESQUIROL_GLOBAL ~                                                                          |
| Correspondance d'icône automatique                               | <manuel>  v afficher les correspondances d'icônes</manuel>                                      |
| Icône surlignée                                                  |                                                                                                 |
| Marquer les éléments lors de changement de l'état du déciencheur |                                                                                                 |
| Afficher les problèmes                                           | Détailler problème unique Nombre de problèmes Nombre de problèmes et détailler le plus critique |
| Étiquettes avancées                                              |                                                                                                 |
| Type d'étiquette de l'élément de carte                           | Étiquette v                                                                                     |
| Emplacement de l'étiquette de l'élément de carte                 | Bas v                                                                                           |
| Affichage des problèmes                                          | Tous 🗸                                                                                          |
| Sévérité minimale                                                | Non classé Information Avertissement Moyen Haut Désastre                                        |
| Afficher les problèmes supprimés                                 |                                                                                                 |
| URLs                                                             | Nom URL Élément Action                                                                          |
|                                                                  | Hôte V Supprimer                                                                                |
|                                                                  | Ajouer                                                                                          |
| Actualiser Clone                                                 | Supprimer Annuler                                                                               |

Aller dans Surveillance>Cartes + Créer une carte

Ensuite indiquer le nom de la carte (Esquirol\_WiFi), l'image cartographique du site de CH Esquirol (Satellite ).

Une fois la carte créée, on clique sur Editer, + Ajouter (Elément de la carte).

Ensuite on indique le type (Carte), l'étiquette (Le nom du bâtiment où se trouves les APs)

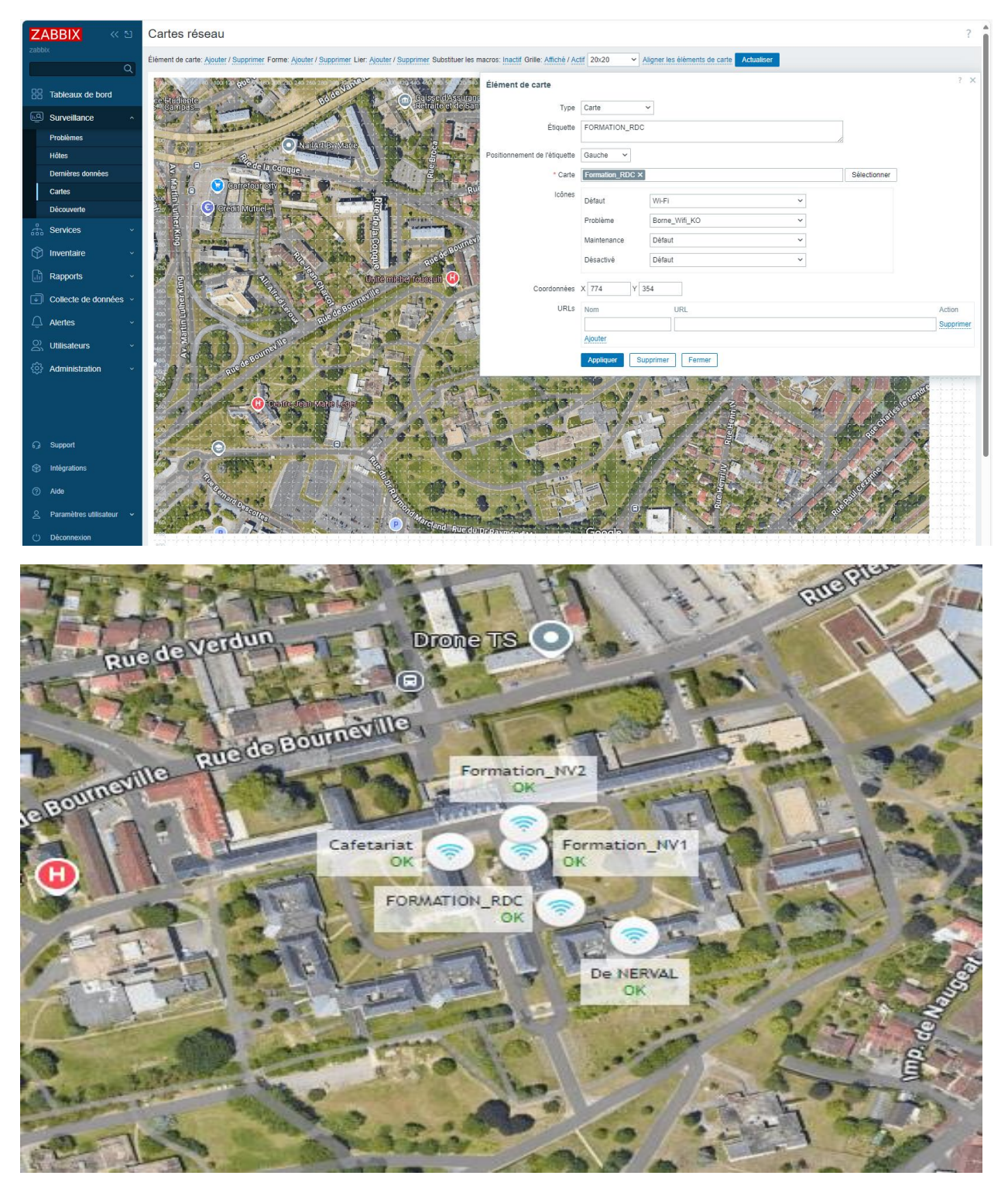

On peut vérifier l'état de tous les APs (Bâtiment par bâtiment ) depuis la carte (ESQUIROL\_WIFI )

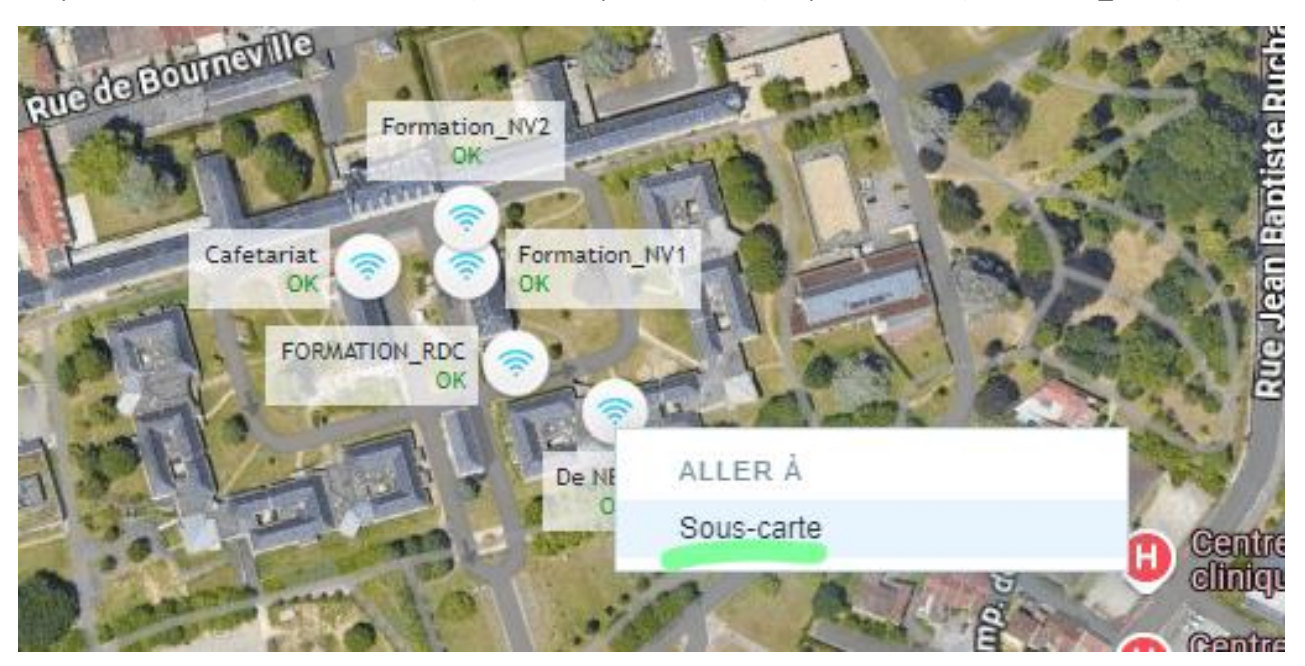

DENERVAL

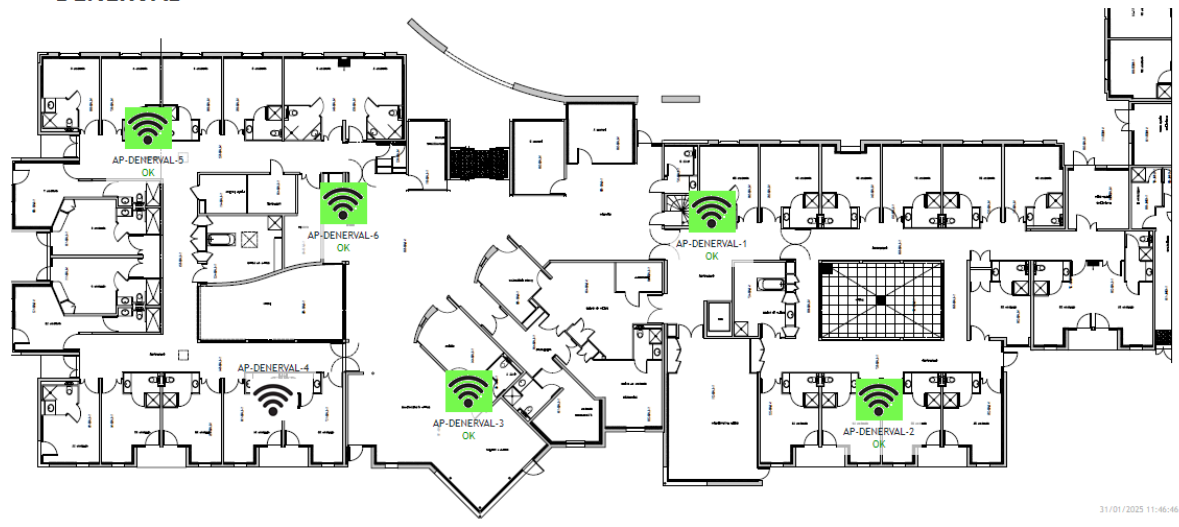